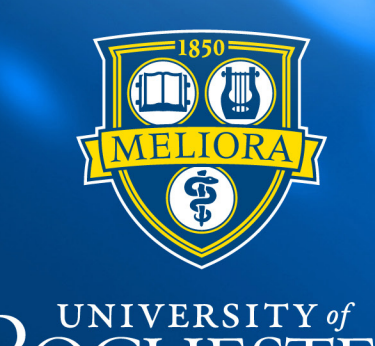

# ROCHESTER

## Business Improvement Plan Student Guide

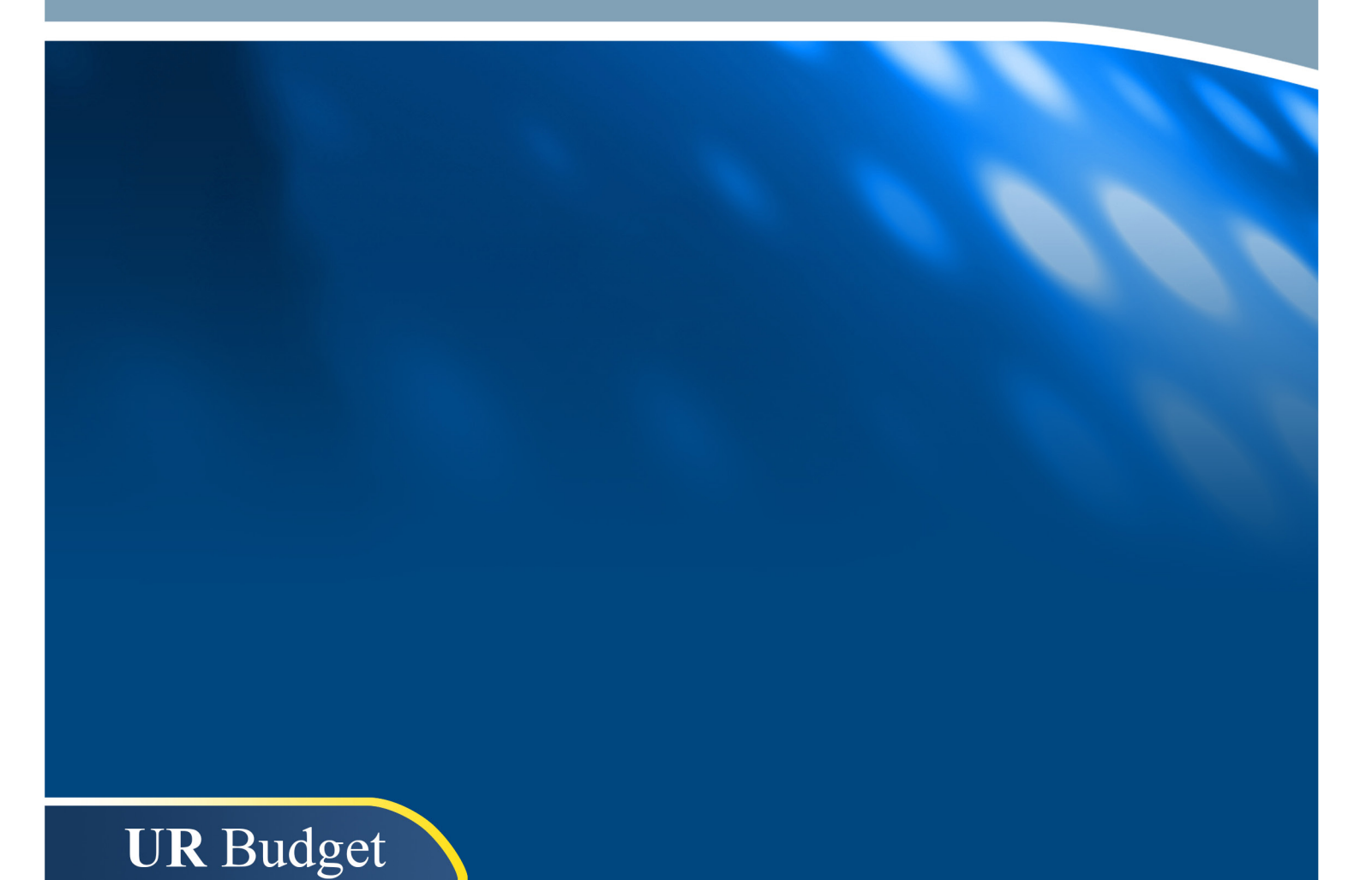

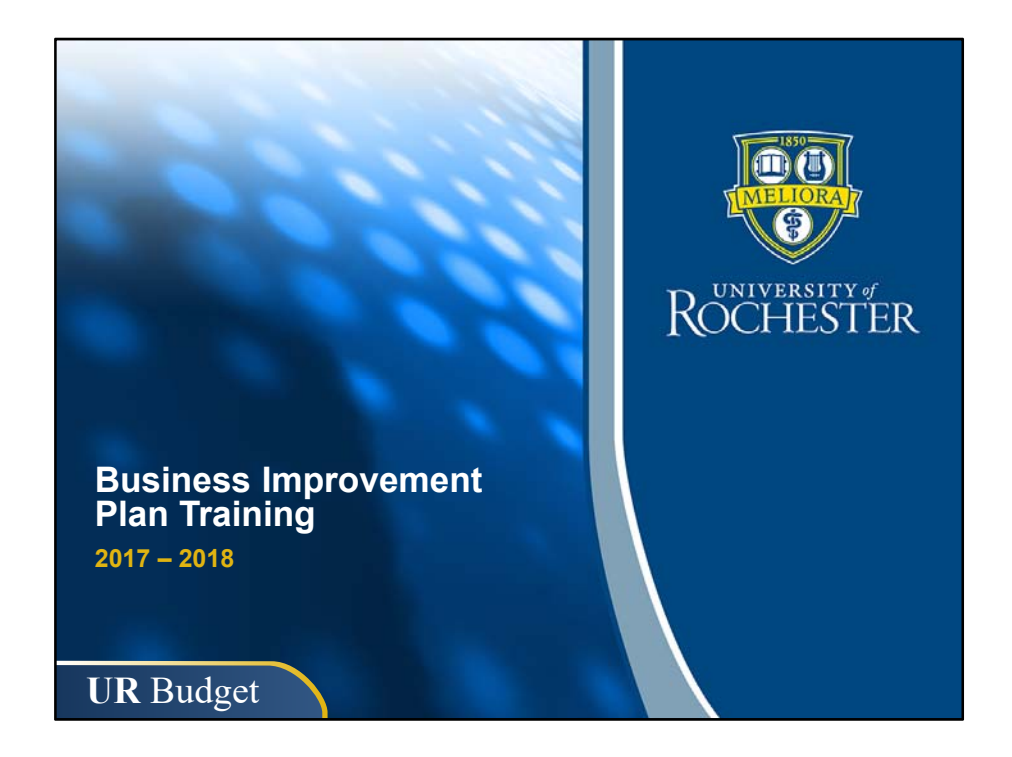

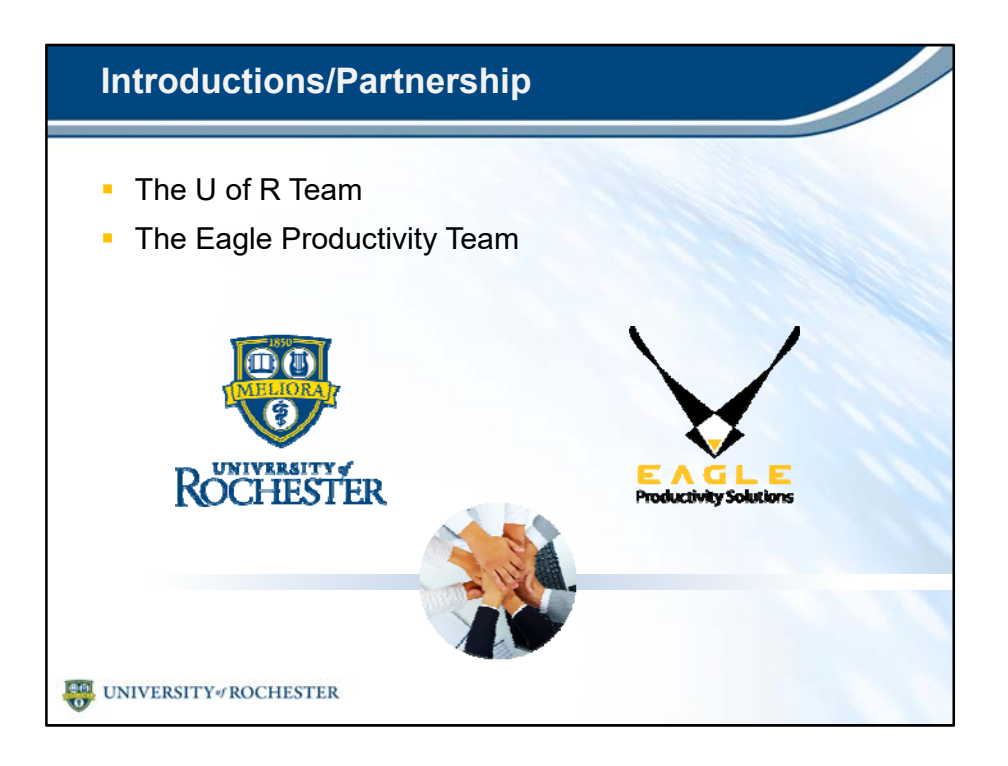

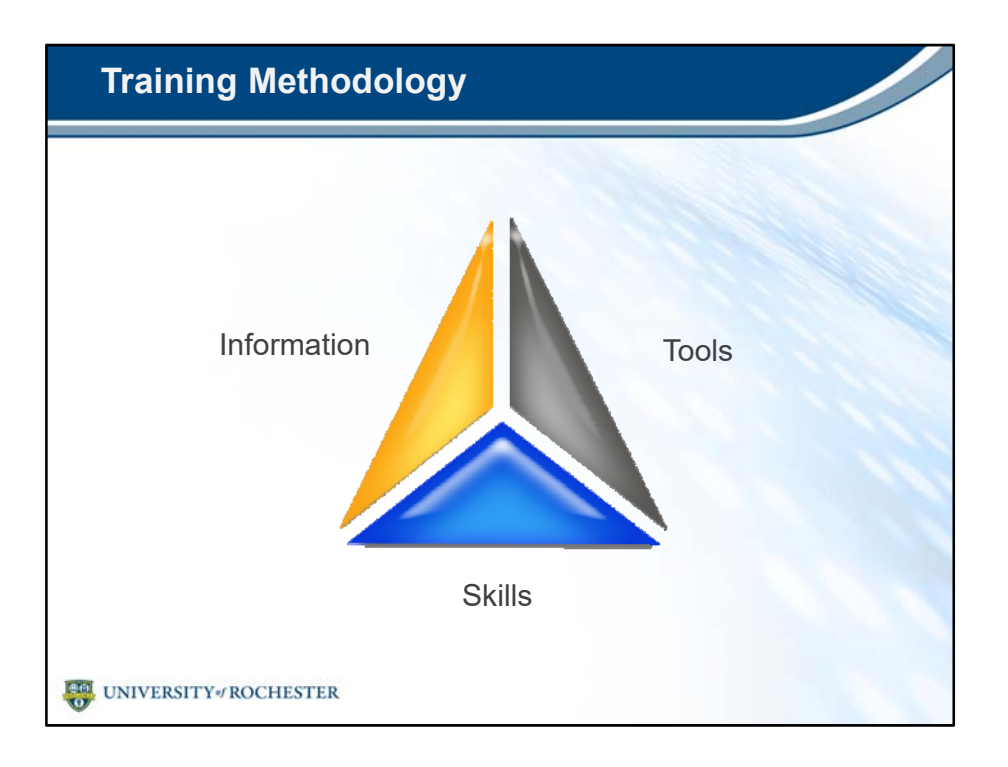

•You're already well-versed in financial planning.

•You've seen the communications, been to the Demo Days and read the announcements.

•Some of you have even been involved in testing UR Budget .

•And, all of you have attended the Summary and Labor Training.

•You HAVE the INFORMATION.

•UR Budget won't change the fundamentals of your job functions.
•You're just changing the TOOL you use to get the job done.
•During today's session we'll bring it all together so you can rest assured you leave with the SKILLS you need to make UR Budget BIPs work for you.

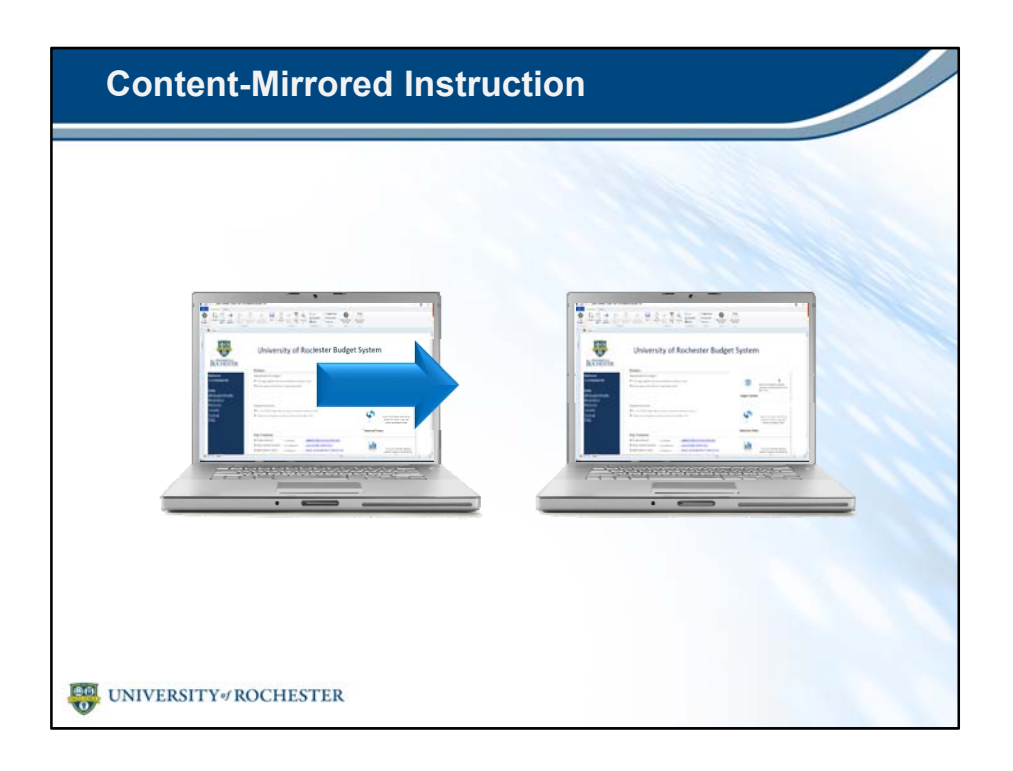

- Today's training will be delivered using a method called Content-Mirrored Instruction.
- Content-Mirrored Instruction means:
  - The trainer has the exact same files as the participants.
  - The training will involve guided learning, using realistic scenarios.
  - Participants will follow along click-for-click during active, hands-on training exercises.
- For today's training, you'll be viewing a BIP staged for training, and then creating your own sample BIP for practice.
- The data contained in these training files isn't real, but the functionality is identical to the real process.
- The skills you learn directly will directly apply when you start creating BIPs in UR Budget.

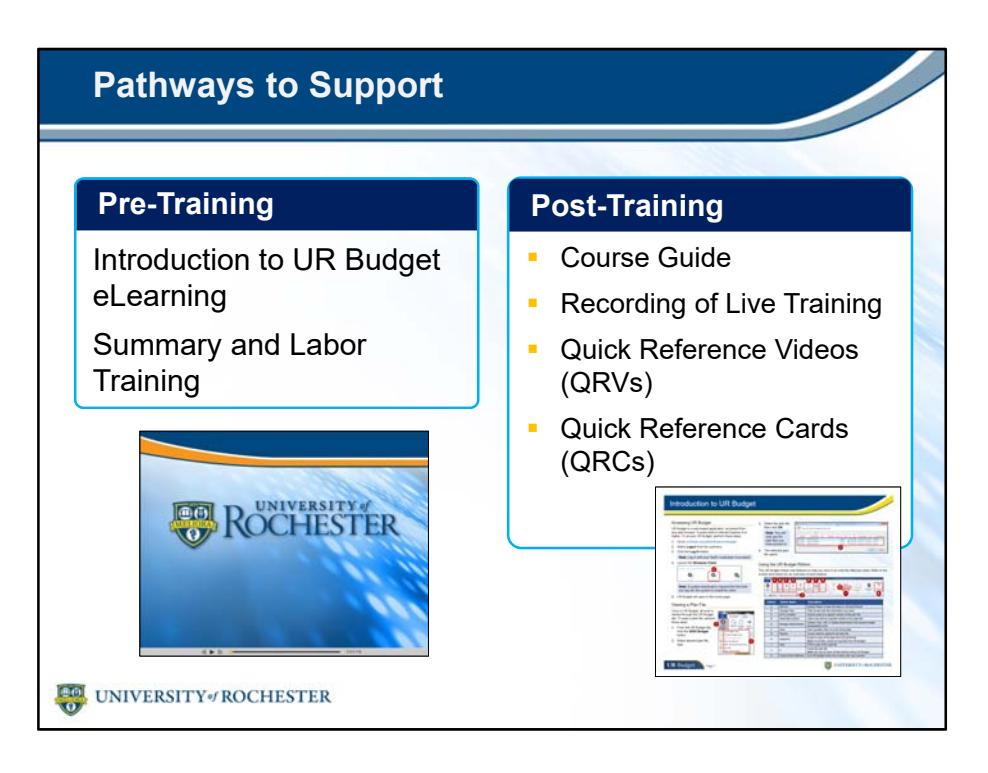

- You won't need to take any notes during today's session.
- You'll have a wealth of support materials available to you during the transition to UR Budget BIPs.
- You've seen the UR Budget eLearning, and you can re-watch any portion of it.
- You've also attended the Summary and Labor training and received the course guide for that content.
- You received a course guide for today's content as well.
- If you need a refresher, a recording of this training will be made available in the near future.
- You'll have access to Quick Reference Videos and Quick Reference Cards whenever you need them.

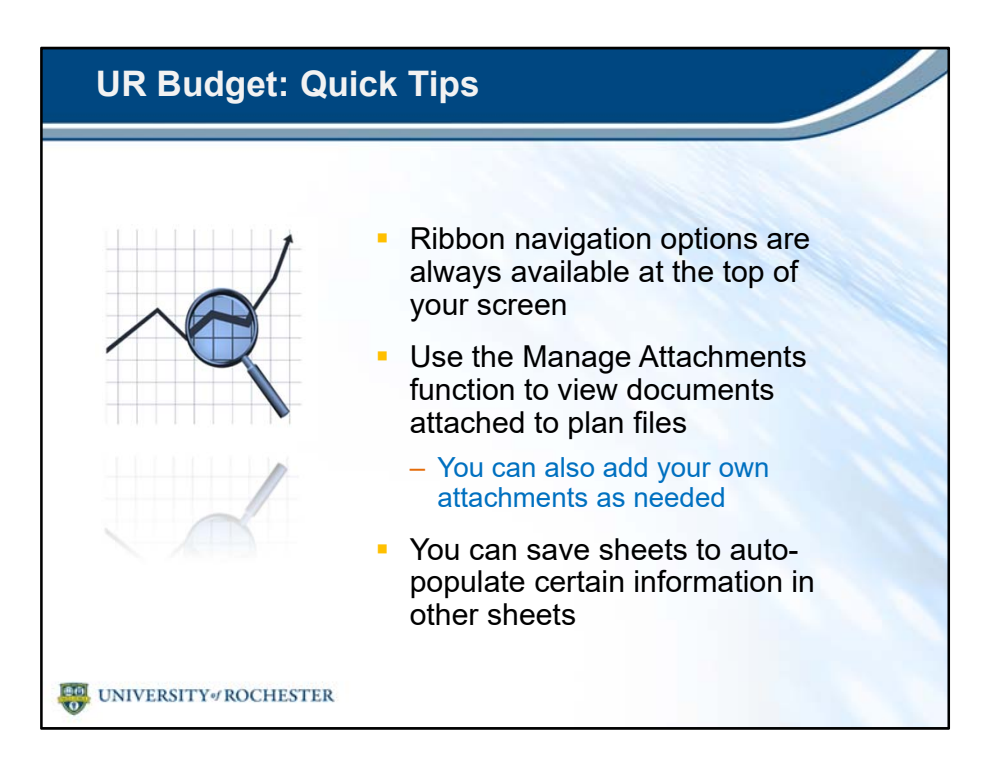

- Today's training will build upon your current knowledge of UR Budget.
- You'll practice using a new part of the system to create your Business Improvement Plans.
- Before getting into new information about UR Budget, here's a few quick tips to get you back in the UR Budget mindset:
- You can always access Ribbon option at the top of your screen.
  - The Ribbon lets you move around in UR Budget quickly and easily.
- Whenever you're in a BIP, FAO or any other file in UR Budget, you can click Manage Attachments to see any attached documents
  - You can also add your own attachments as needed
- Finally, remember that saving some sheets will automatically populate certain fields in other sheets.

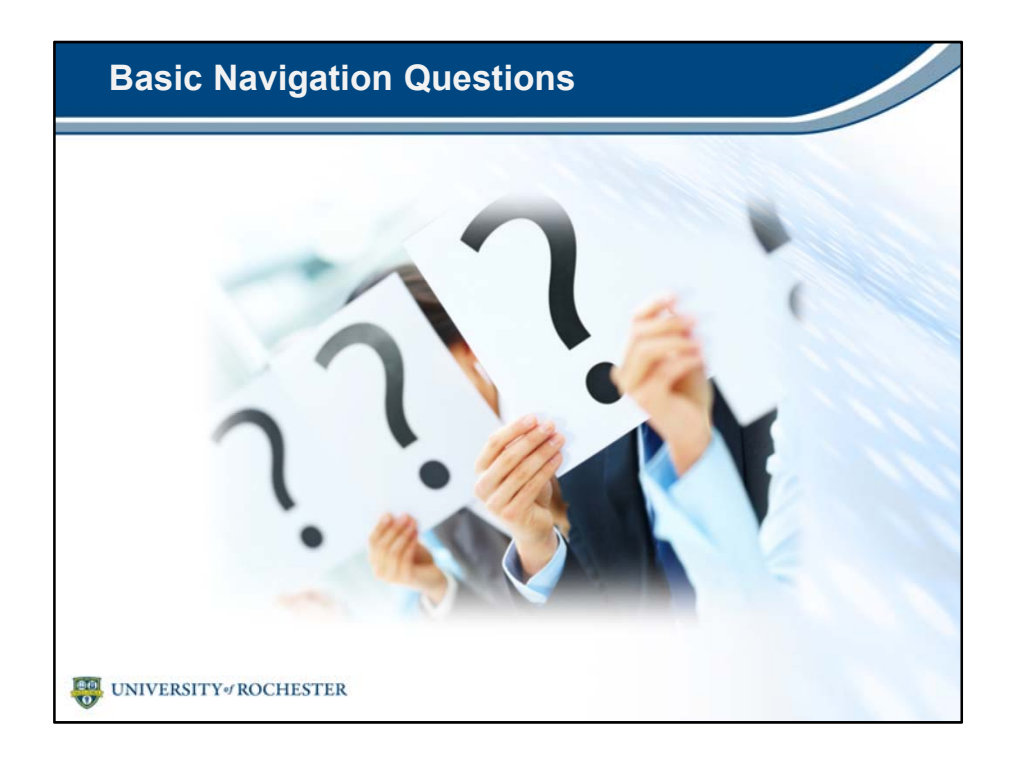

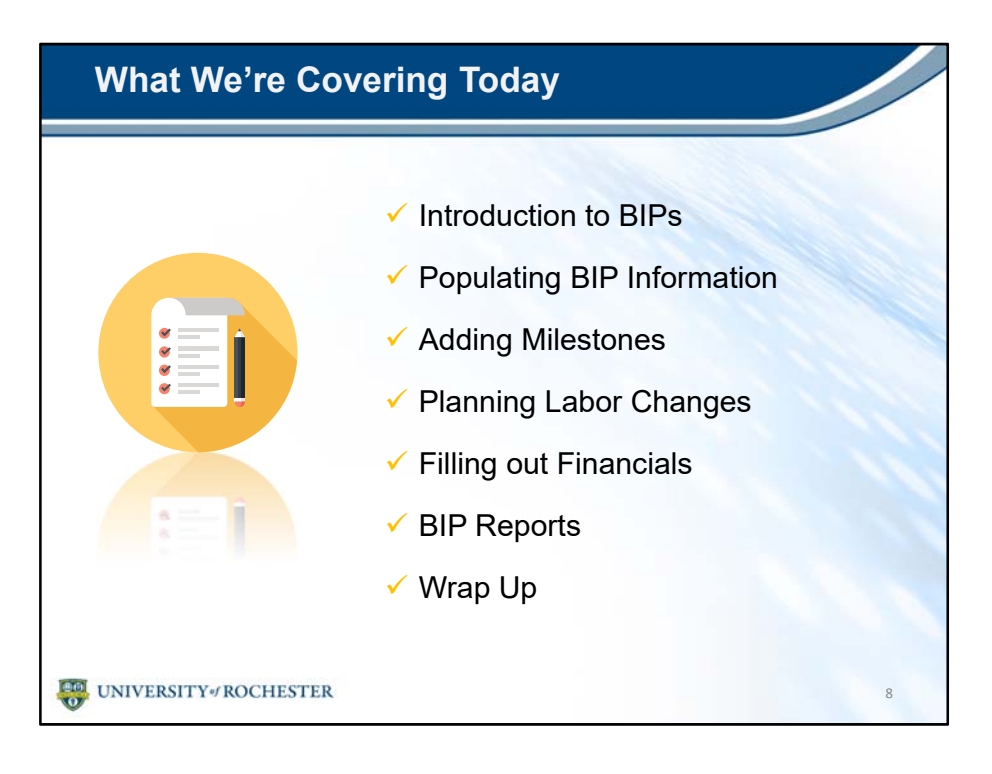

- Here's the plan:
- Today's session will start off with an Introduction to BIPs.
  - You'll get started in the system by reviewing a pre-staged, completed BIP.
- After that, you'll learn about each BIP sheet in detail.
  - You'll practice creating your own BIP during hands-on exercises.
- You'll start off by populating the BIP Information sheet.
- Then, you'll learn about the process of adding milestones to your BIP.
- After that, you'll learn to plan labor changes in the BIP template.
- Next, you'll complete your new BIP by filling out the last remaining sheet, Financials.
- After completing your BIP, you'll take a look at a report for your BIP.
- Finally, the training will conclude by wrapping up the key points covered today.

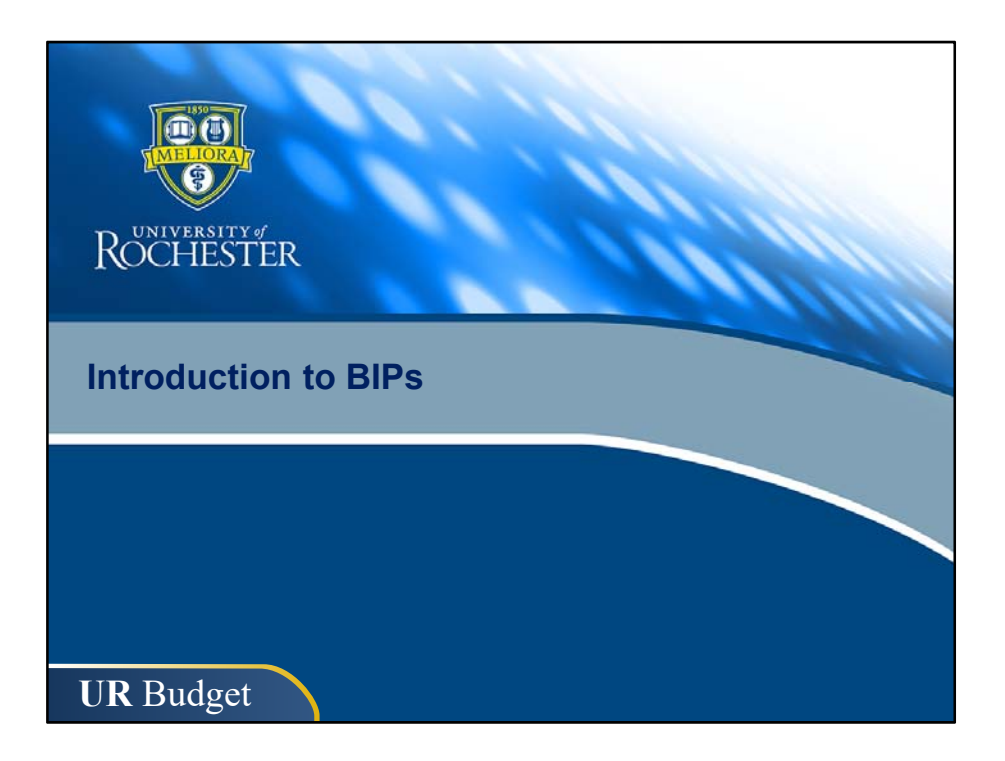

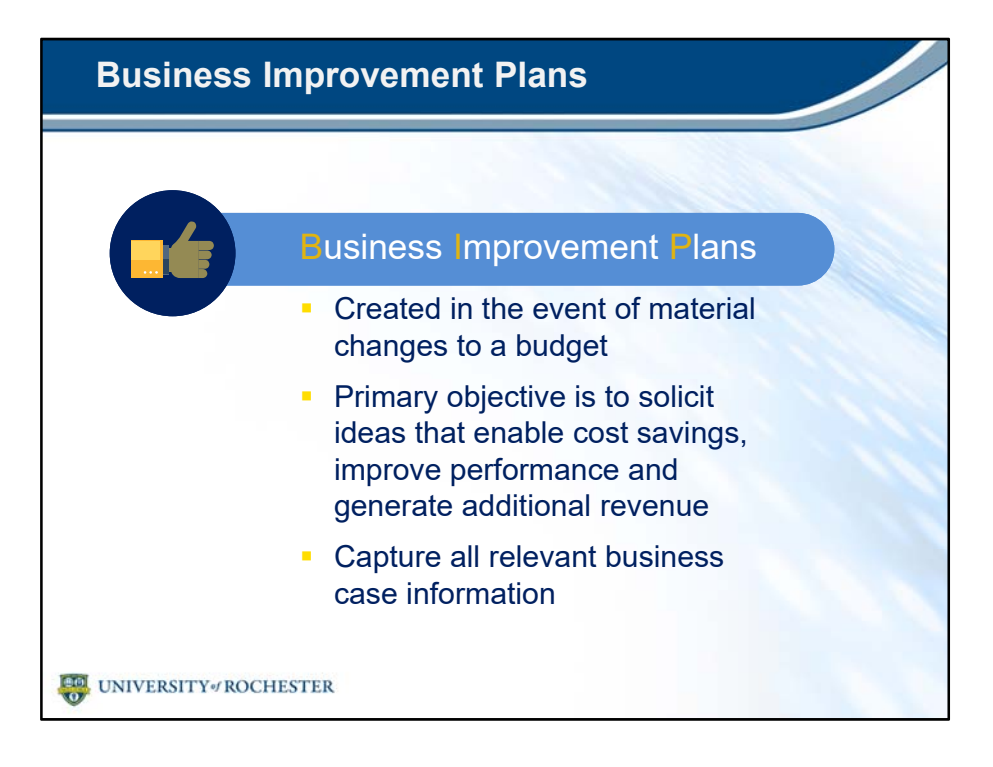

- As you know, BIP stands for Business Improvement Plan.
- BIPs are created in the event of material changes to a budget.
- The primary objective of BIPs is to solicit ideas that enable cost savings, improve performance and generate additional revenue.
- BIPs enable users to capture all relevant business case information for upcoming initiatives.
  - This means you can use BIPs in UR Budget to develop, manage and model the financial impact of your plan.

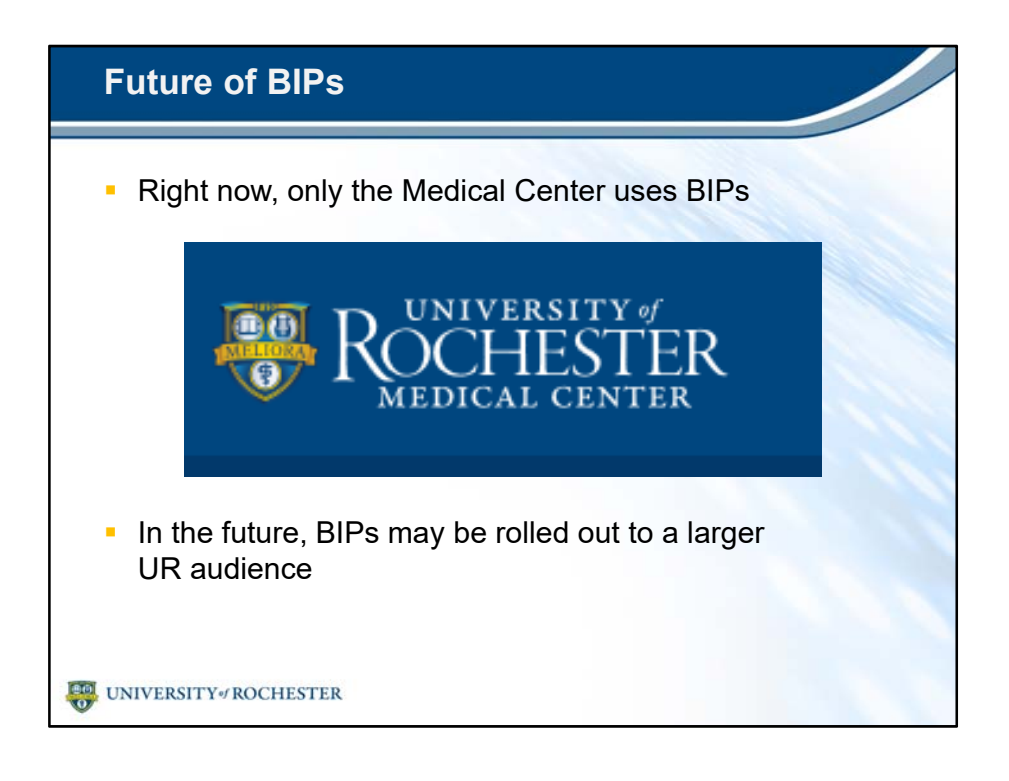

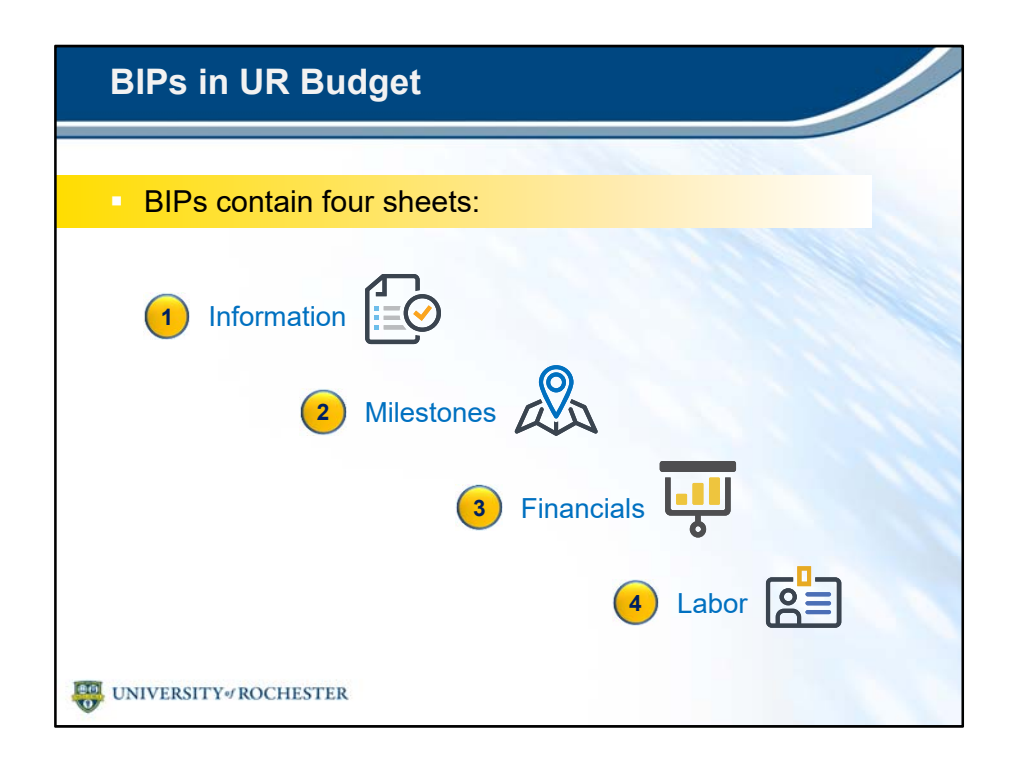

- BIPs contain four sheets:
- The Information sheet contains background information for the BIP including the designated BIP project team.
- The Milestones sheet outlines action items leading up to the BIP start date.
- The Financials sheet is similar to the Summary sheet in an FAO.
  - It outlines revenue and expenses resulting from the BIP.
- Finally, the Labor sheet helps you plan out new positions required for your BIP.

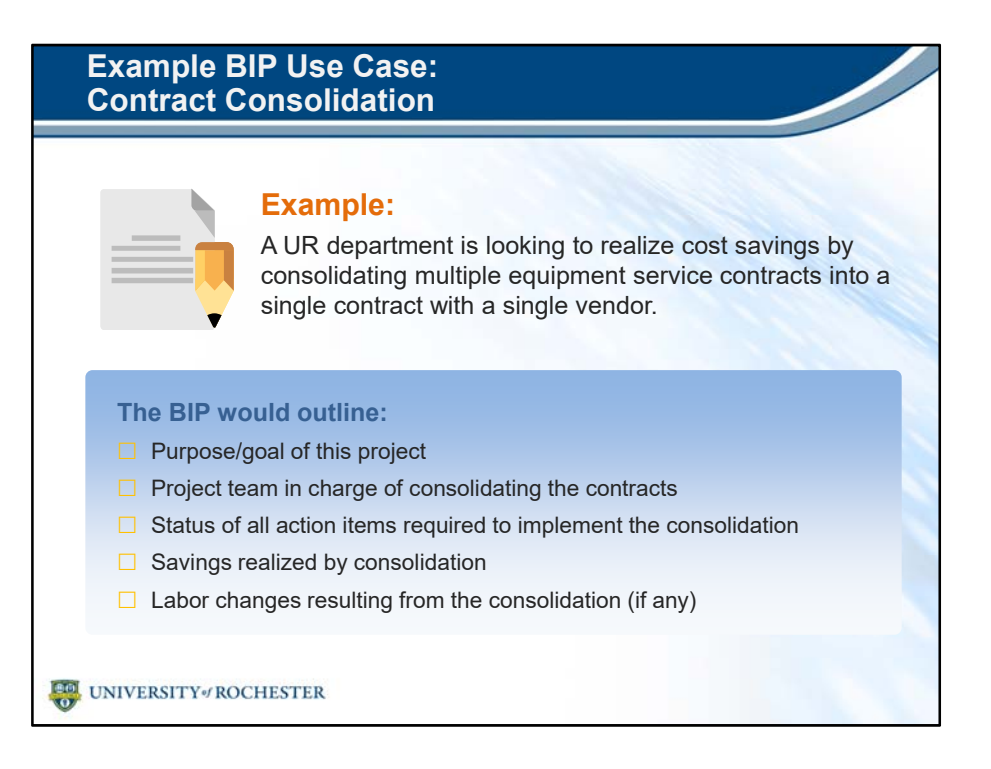

### **Example:**

• A UR department is looking to realize cost savings by consolidating multiple equipment service contracts into a single contract with a single vendor.

#### The BIP would outline:

- The purpose/goal of this project.
- The project team in charge of consolidating the contracts.
- The status of all action items required to implement the consolidation.
- The savings realized by consolidation.
- The labor changes resulting from the consolidation (if any).

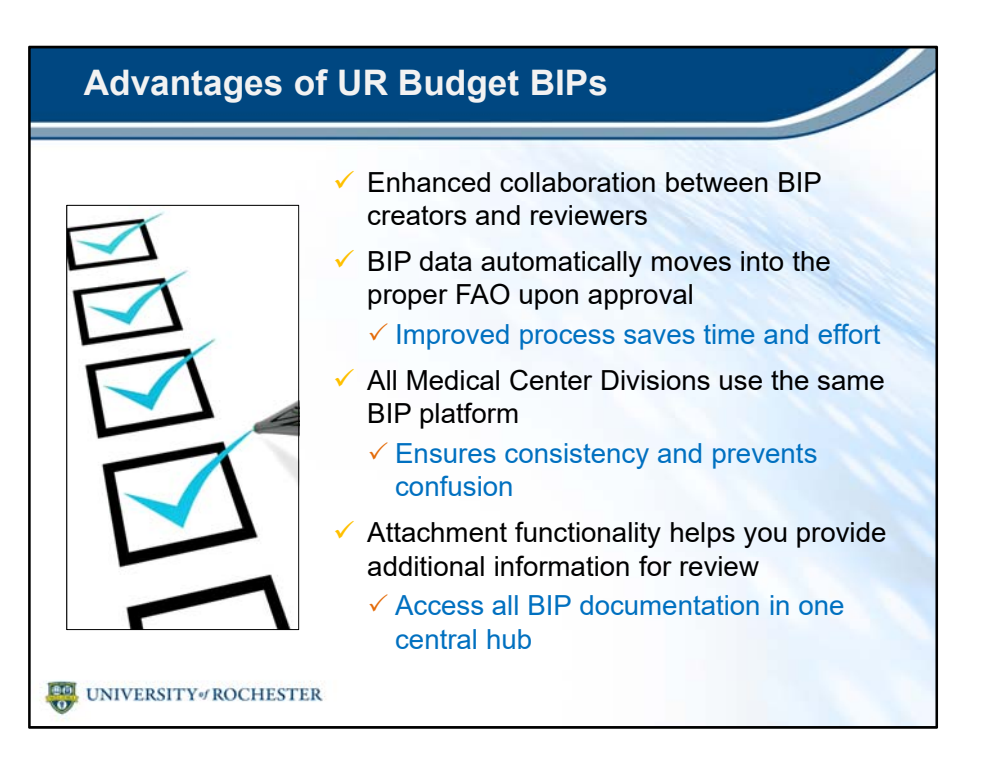

- Now that you've learned a little more about BIPs and UR Budget, you might be asking:
  - How does this all fit together?
- Take a look at some of the advantages involved in using UR Budget for BIPs:
- The system allows for enhanced collaboration between BIP creators and reviewers.
  - Increased transparency streamlines the review process.
- BIP data automatically moves into the proper FAO when the BIP gets approved.
  - This improved process saves time and effort.
- All Medical Center Divisions use the same BIP platform.
  - This ensures consistency and prevents confusion. You'll always know you provided the correct information.
- UR Budget's attachment functionality helps you provide additional documents for review.
  - You can access all BIP documentation in one central hub.

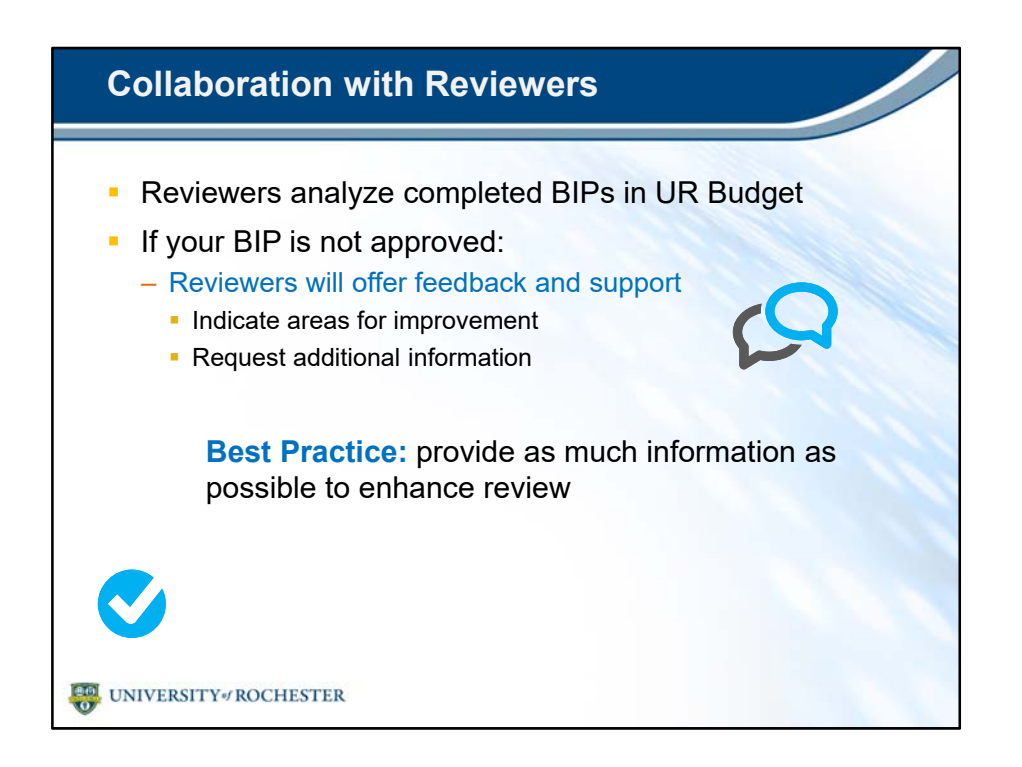

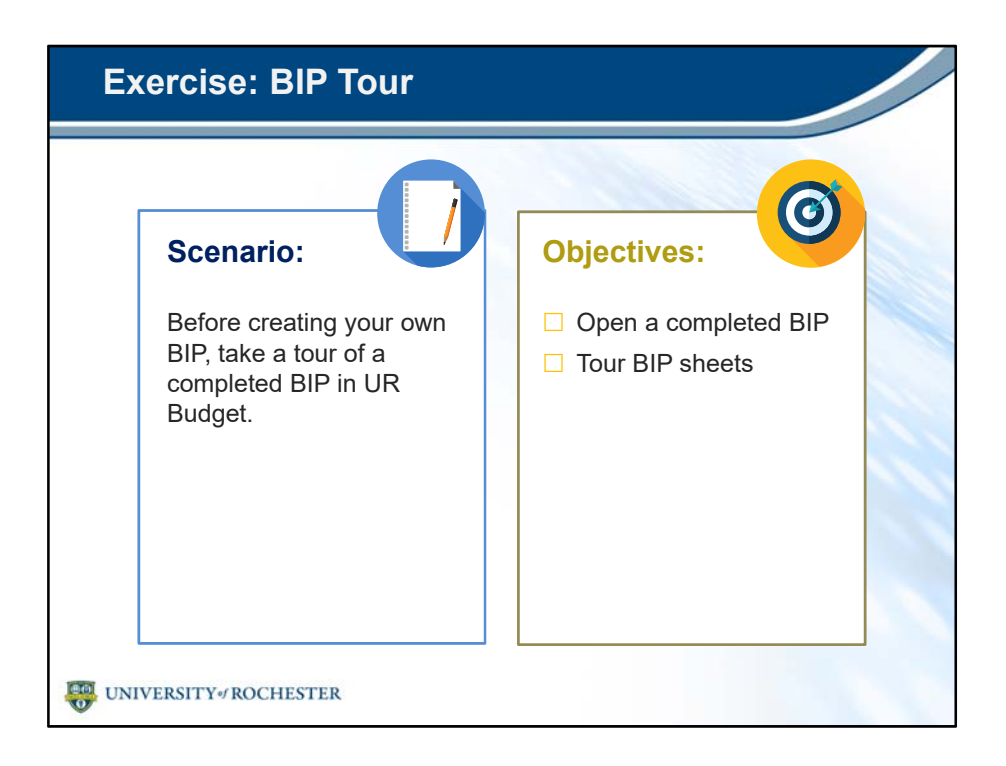

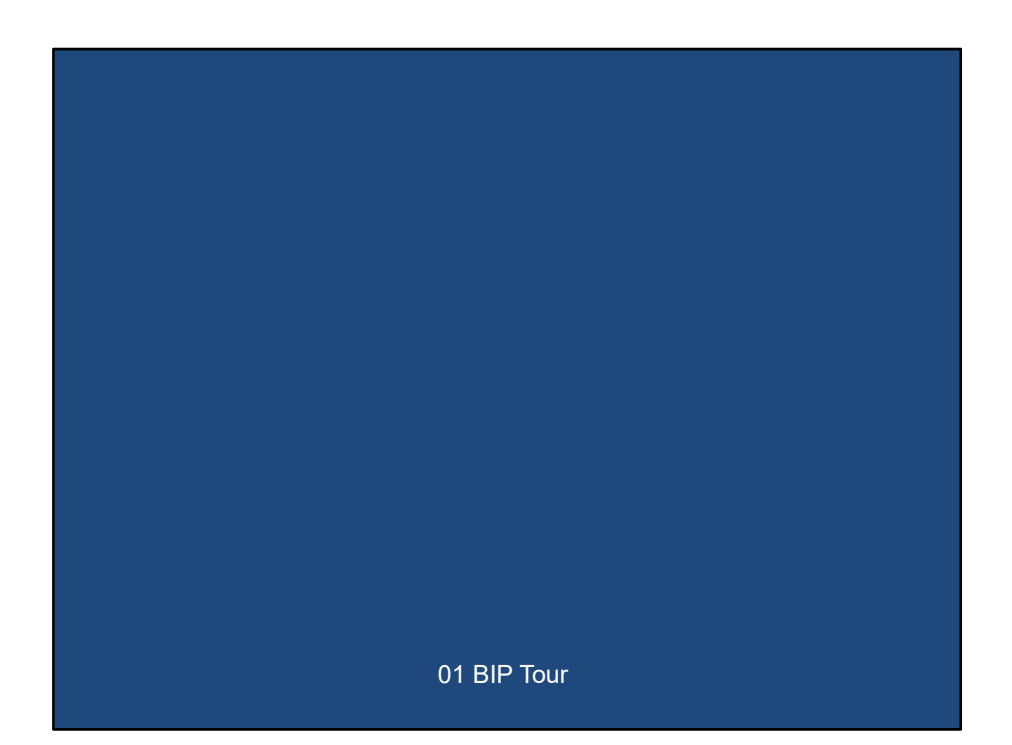

| L                                           | М                                       | N                                                              | AC                                                 | AD                                                 | AE                                                    |
|---------------------------------------------|-----------------------------------------|----------------------------------------------------------------|----------------------------------------------------|----------------------------------------------------|-------------------------------------------------------|
| FY18 SUN<br>DP347057 -<br>DM091 - 091<br>LA | Finger Lakes Ca<br>UR Medical Fa<br>FAC | EET<br>ardiol<br>Iculty Group<br>Description                   | Budget<br>FY18<br>Base Budget                      | BIPs<br>Approved<br>BIPs                           | Bud + Bips<br>Final Budget                            |
|                                             |                                         | TOTAL REVENUE<br>TOTAL EXPENSES<br>TOTAL TRANSFERS<br>NET      | (5,602,292)<br>8,736,112<br>(449,425)<br>2,684,395 | (2,108,586)<br>2,238,212<br>(973,643)<br>(844,016) | (7,710,878)<br>10,843,504<br>(1,423,068)<br>1,709,559 |
| 43500<br>43000                              | RC11200<br>RC11650                      | Patient Revenues Net<br>Patient Care Revenue Adjustments Other | (5,506,686)<br><u>84,006</u>                       | (2,073,586)<br><u>0</u>                            | (7,580,272)<br><u>84,006</u>                          |

- I mentioned earlier the data from approved BIPs gets moved into the relevant FAO automatically.
- This is a screenshot of the FAO for the BIP we just reviewed.
- Where would you look to find the BIP Information?
- BIP information is shown in the BIPs column on the Summary Sheet of the FAO.
- The BIPs column shows the amount of revenue and expenses brought into the FAO from approved BIPs.
  - It helps visualize the net impact of your BIP on the larger budget plan file.
- You can see the Base Budget to the left of the column.
  - The Base Budget column doesn't include BIP data.
- You can see the Budget with BIPs included to the right.
- Important note: you can see BIP data for each specific Revenue and Expense category.

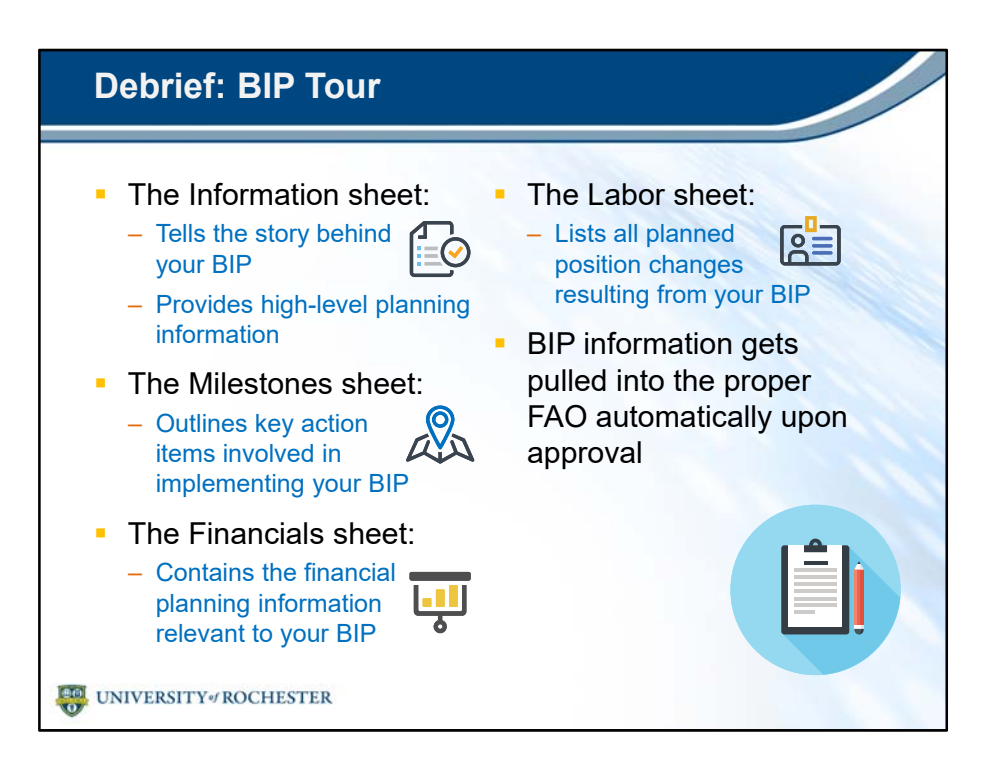

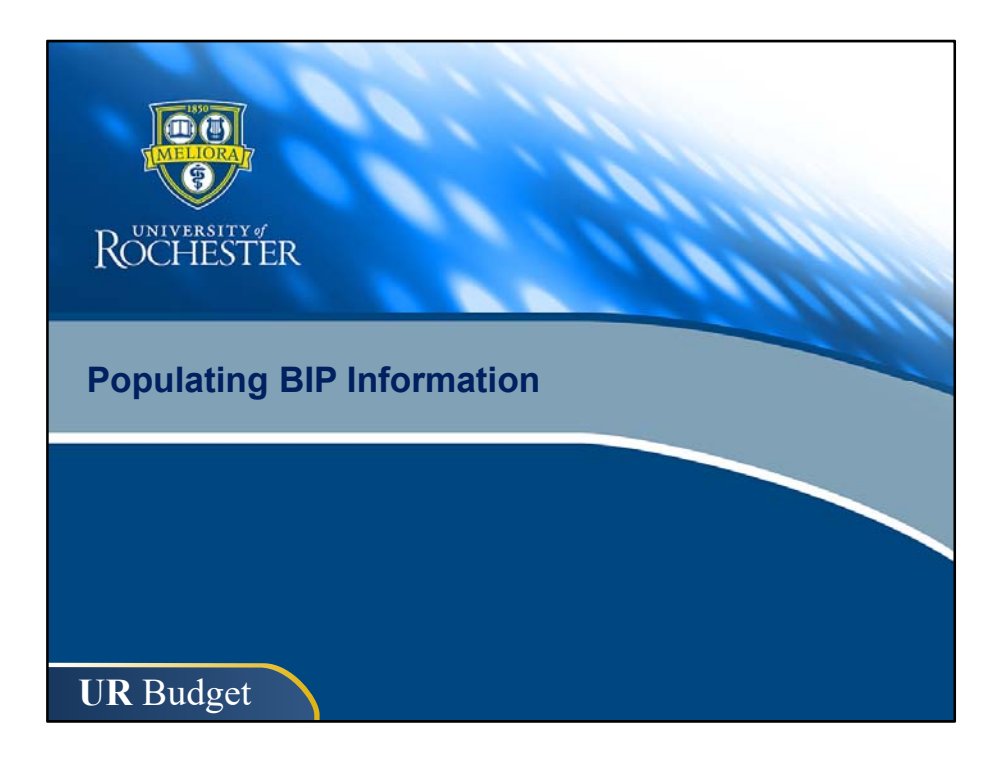

| INFO BIP FY2018.097                                     |                                                                                                    |                                               |                                              |  |
|---------------------------------------------------------|----------------------------------------------------------------------------------------------------|-----------------------------------------------|----------------------------------------------|--|
| <u>GoTo: Milestones</u>                                 | BIP Training - Clinical Program Growth                                                                             |                                               |                                              |  |
| NARRATIVE<br>The Cardiology Department is looking to    | o expand into a new regional location. Building a new building                                                     | and recruiting physicians are requiremer      | its of the Business Plan                     |  |
| UR FINANCIALS WORKTAGS<br>PRIMARY FAO                   | TR000001                                                                                                    | BUSINESS IMPROVEMENT P<br>CREATED BY          | MENT PLAN PROJECT TEAM<br>Mark Greisberger   |  |
| PRIMARY COMPANY                                         | Oncology CM040                                                                                                    | Date Created<br>EXECUTIVE SPONSOR             | Wednesday, September 20, 2017<br>Vicky Hines |  |
| PRIMARY COST CENTER                                     |                                                                                                    | FINANCE LEAD<br>IMPLEMENTATION RESPONSIBILITY | Jill Hetterich<br>Tim Heffer                 |  |
| COLLABORATING COMPANY (if applicable)                   | CM050<br>050 Strong Memorial Hospital                                                                              |                                               |                                              |  |
| COLLABORATING COST CENTER (if applicable)               | CC11408-000 Pathology and Laboratory Medicine                                                                      |                                               |                                              |  |
| STATUS SUMMARY                                          | Vallaur                                                                                                    | FINANCIAL SUMMARY                             |                                              |  |
| STATUS<br>RATIONALE FOR STATUS<br>OBSTACLES<br>REQUESTS | Awaiting State Approval; Business Plan developed<br>Approved CON from New York State<br>Capital: Incremental FTE's | START MONTH<br>NET IMPACT<br>CAPITAL S        | 7<br>\$ (3,122,7<br>No                       |  |
| CONFIDENTIAL?                                           | No                                                                                                    |                                               |                                              |  |
| DIVISIONAL FINANCE ONLY                                 |                                                                                                    | REPORT LINKS                                  |                                              |  |
| STRAT. INITIATIVE                                       | 6 -                                                                                                    | Provider report                               |                                              |  |
| CODE                                                    | Volume                                                                                                    | FAO report                                    |                                              |  |

- The Information sheet is the first sheet within the BIP template.
- It gives you a chance to provide background information about your BIP and designate a project team.
- At a high-level, it address the following questions:
  - What is the story behind the BIP?
  - What is the BIP's impact?
  - What is the BIP's status?
- You'll learn about the Information sheet in-depth in a few minutes when you create your own BIP.

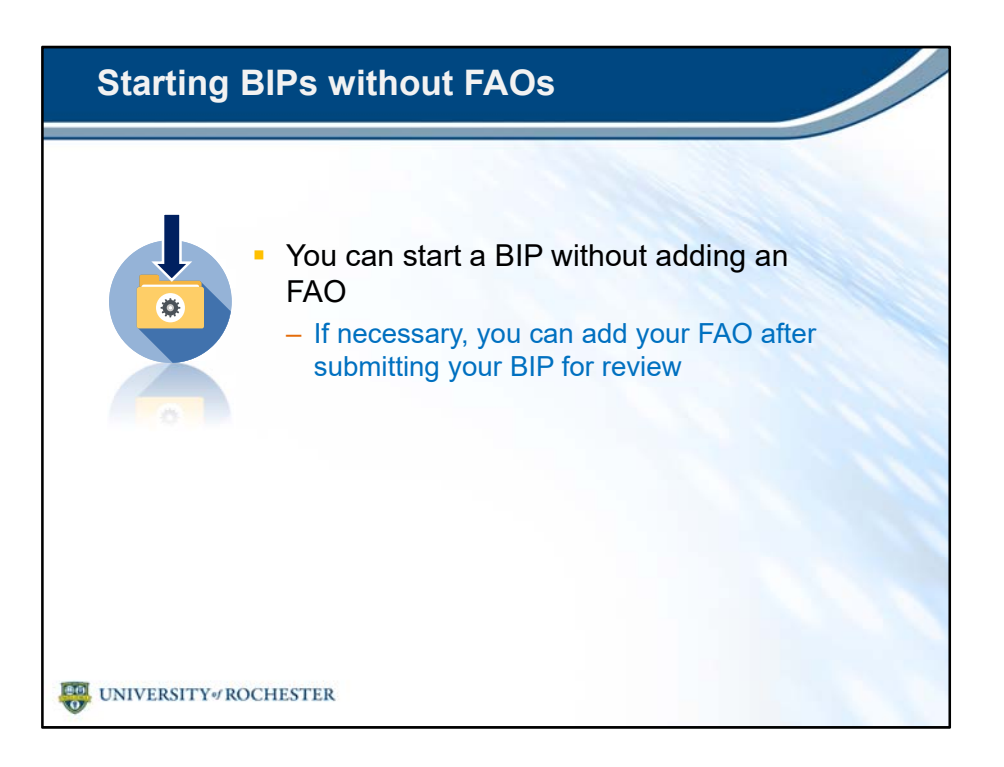

- It's possible to start a BIP without adding an FAO.
  - You'll need to add the FAO eventually, but you can add the FAO even after submitting your BIP for review.

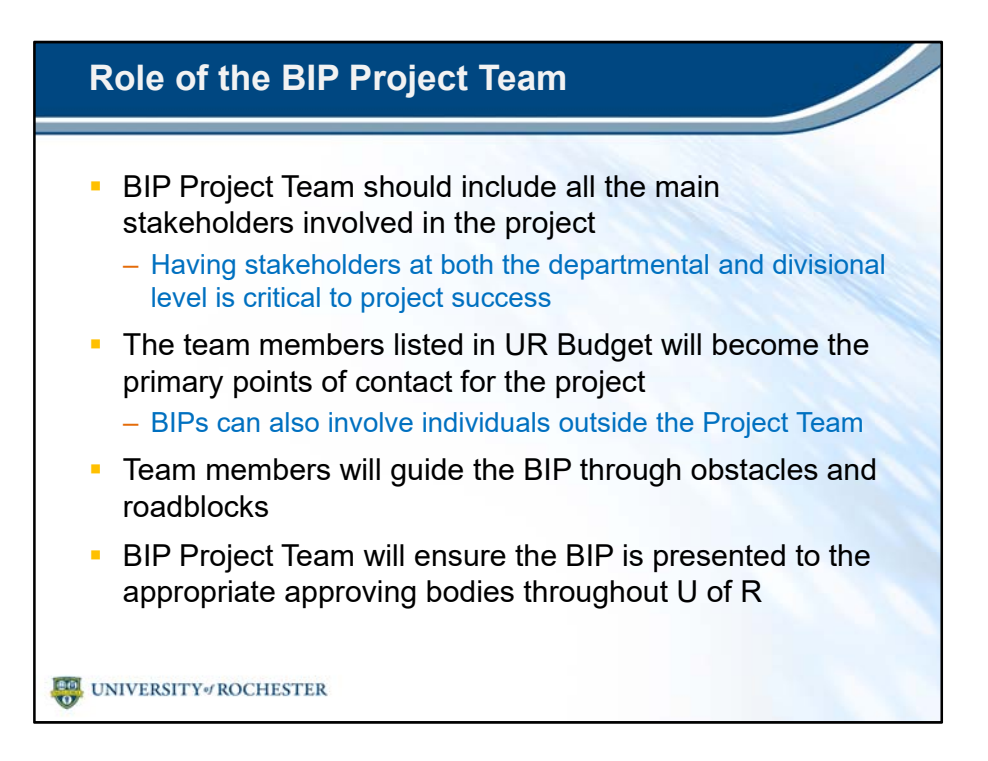

- When you create your BIP, you'll designate a Project Team.
- Having a strong and well-defined BIP Project team will keep your BIP on track and dramatically increase chances of approval.
- Here are a few key points about the role the BIP Project Team will serve:
- The BIP Project Team should include all the main stakeholders involved in the project.
  - Having stakeholders at both the departmental and divisional level is critical to project success.
- The team members listed in UR Budget will become the primary points of contact for the project.
  - But remember, BIPs can also involve individuals outside the Project Team.
- Team members will guide the BIP through obstacles and roadblocks.
- Finally, the BIP Project Team will ensure the BIP is presented to the appropriate approving bodies throughout U of R.

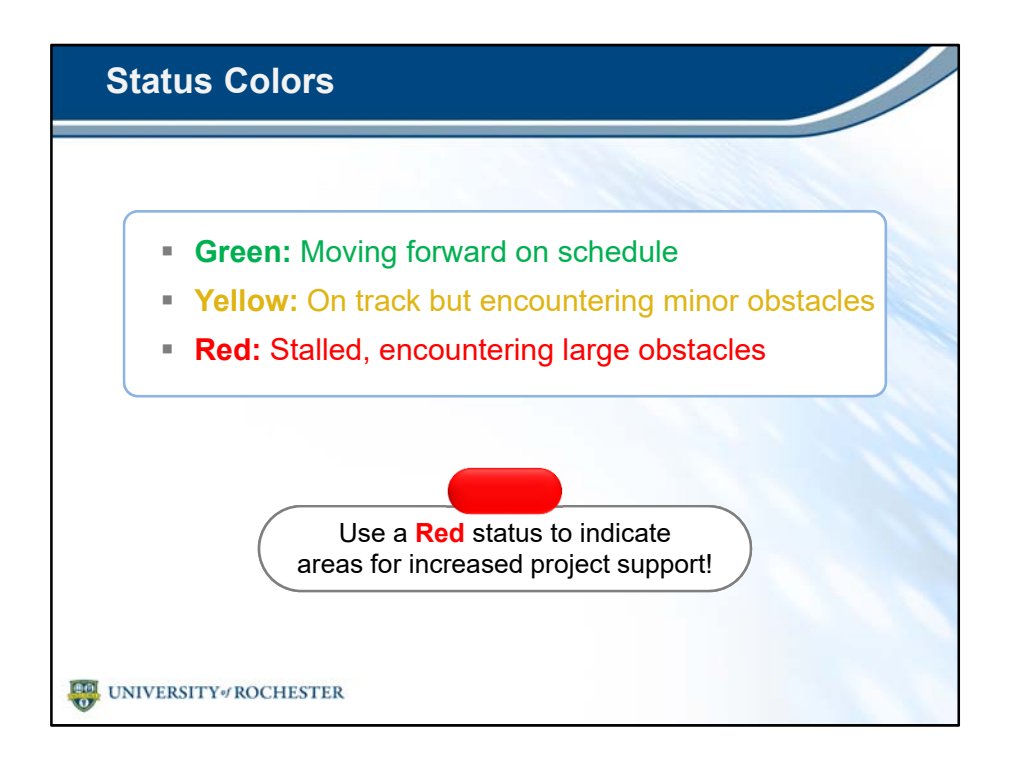

- Statuses are a quick method of indicating the condition of your plan.
- You'll encounter status fields in a few locations in the BIP template.
- There are three status options available.
- Green: Plan is on track, moving forward ahead on schedule.
- Yellow: Plan is on track, but you're encountering minor obstacles.
- Red: Plan is stalled, you're encountering large obstacles.
- Don't be afraid to use the Red Status! It helps reviewers identify areas for increased project support!

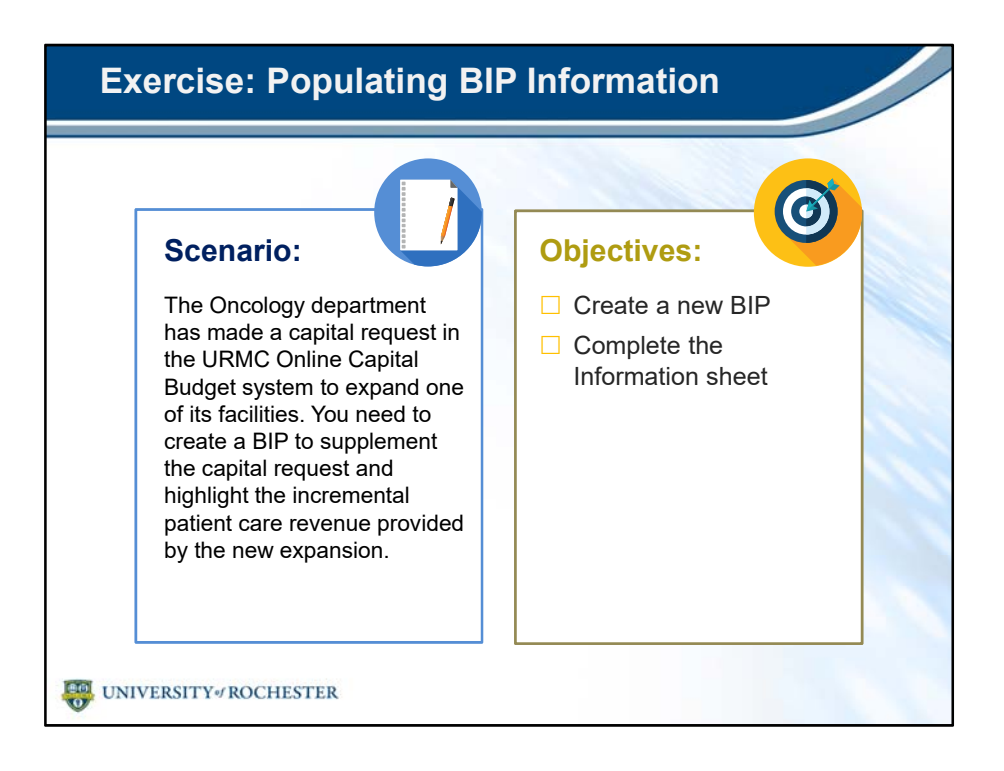

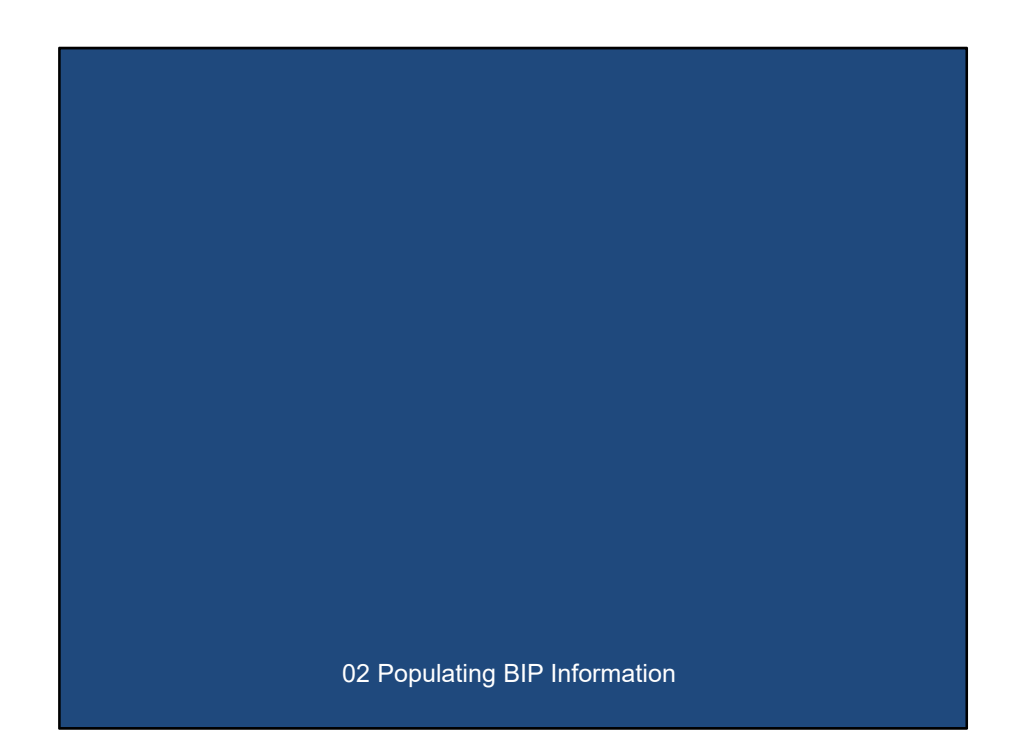

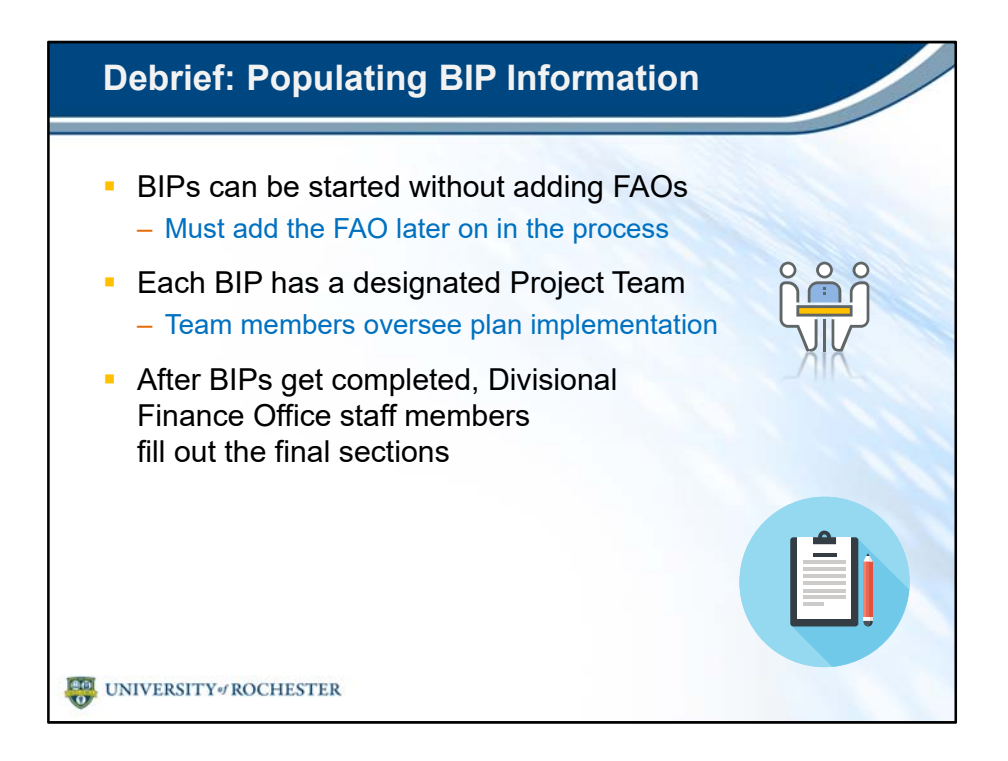

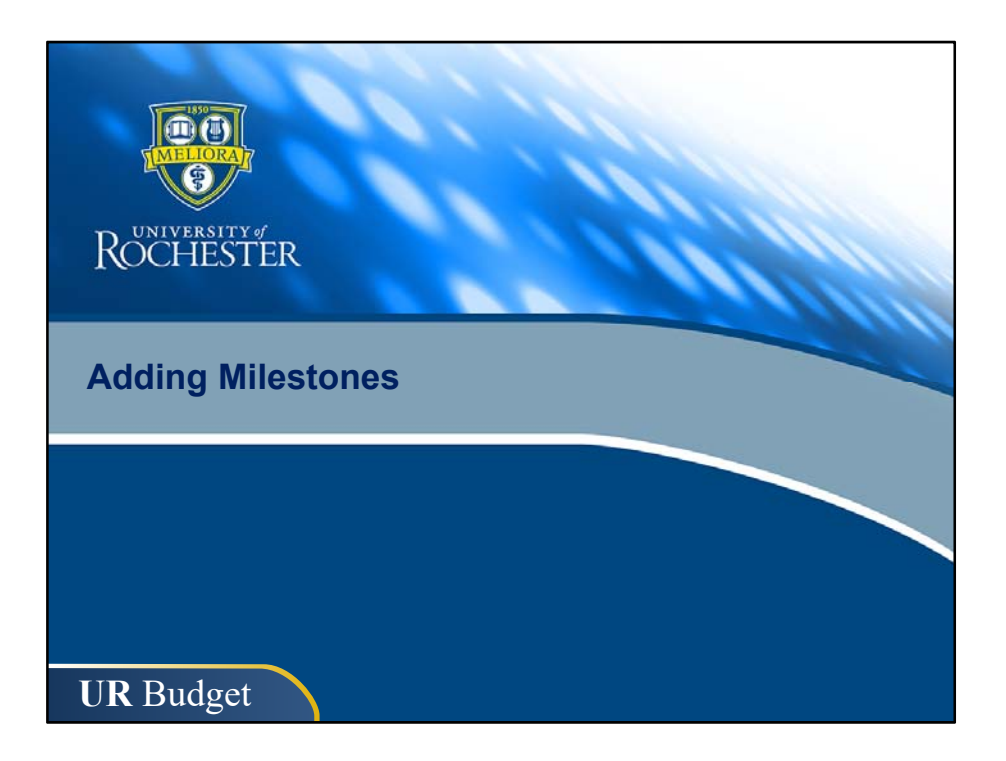

| AILESTO       | NES BIP FY2018.097                                                       |                |                  |
|---------------|--------------------------------------------------------------------------|----------------|------------------|
| P Training -  | Clinical Program Growth                                                  |                |                  |
| To: Financial | L                                                                        |                |                  |
| Milestone #   | Milestone Description                                                    | Milestone Date | Milestone Status |
|               |                                                                          |                |                  |
| 1             | Meet w/ Real Estate to determine appropriate regional location           | 10/1/16        | Green            |
| 2             | Work with Regional Development & URMFG Finance to develope Business Plan | 2/28/17        | Green            |
| 3             | Finalize Architectural Design                                            | 3/31/17        | Green            |
| 4             | Submit Capital for FY18                                                  | 1/31/17        | Green            |
| 5             | Submit CON to New York State for Approval (Limited Review)               | 11/30/17       | Yellow           |
| 6             | Review Final Business Plan w/ URMFG Finance                              | 8/31/17        | Green            |
| 7             | Construction Complete                                                    | 12/31/17       | Yellow           |
| 8             | Hiring Complete                                                          | 12/31/17       | Yellow           |
| 9             | Open new regional clinical practice for new patients                     | 1/1/18         | Yellow           |

- The Milestones sheet is the second sheet of the BIP template.
- It helps you outline pending action items and answers the question:
  - What needs to be done to implement the BIP?
- You'll get to practice creating Milestones during the next exercise.

| Providi                                       | ng Milestones                                                     |                                |                             |
|-----------------------------------------------|-------------------------------------------------------------------|--------------------------------|-----------------------------|
|                                               | Milestones: action items le<br>BIP implementation                 |                                | g up to                     |
| Sest<br>• Mil<br>• Mil<br>ste                 | Practices:<br>lestones should lead<br>lestones should be b<br>eps | up to the BIP<br>roken down in | Start Date<br>to actionable |
| <ul> <li>Examp</li> <li>Submit URM</li> </ul> | le Milestone:<br>C Capital Request                                | 9/20/17                        | Yellow                      |
| UNIVERSITY of                                 | ROCHESTER                                                         | ·                              |                             |

- First, here's a little more information on Milestones.
- Milestones are action items leading up to BIP implementation.
- Here's a few best practices to keep in mind when creating your milestones:
  - Milestones should lead up to the BIP Start Date.
  - Milestones should be broken down into actionable steps.
- Here's an example of a properly recorded milestone:
  - The description includes an actionable step.
  - The date precedes the BIP Start Date.
  - And, the creator assigned the milestone an accurate status.
    - The same color coding applies here as in other locations in the BIP.
- Keep in mind, every single BIP is unique.
  - The process of creating milestones is flexible and fits the needs of each individual BIP.
  - One BIP could have two milestones and another could have ten.
  - The BIP Project Team will define the appropriate number of milestones leading up to the implementation date.

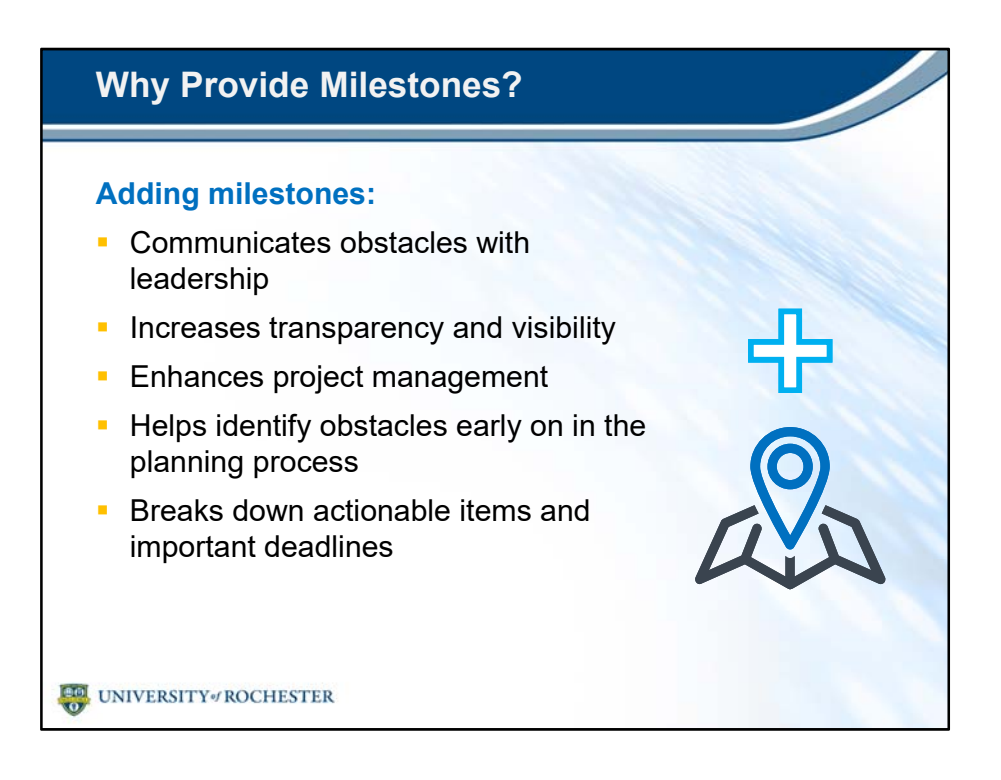

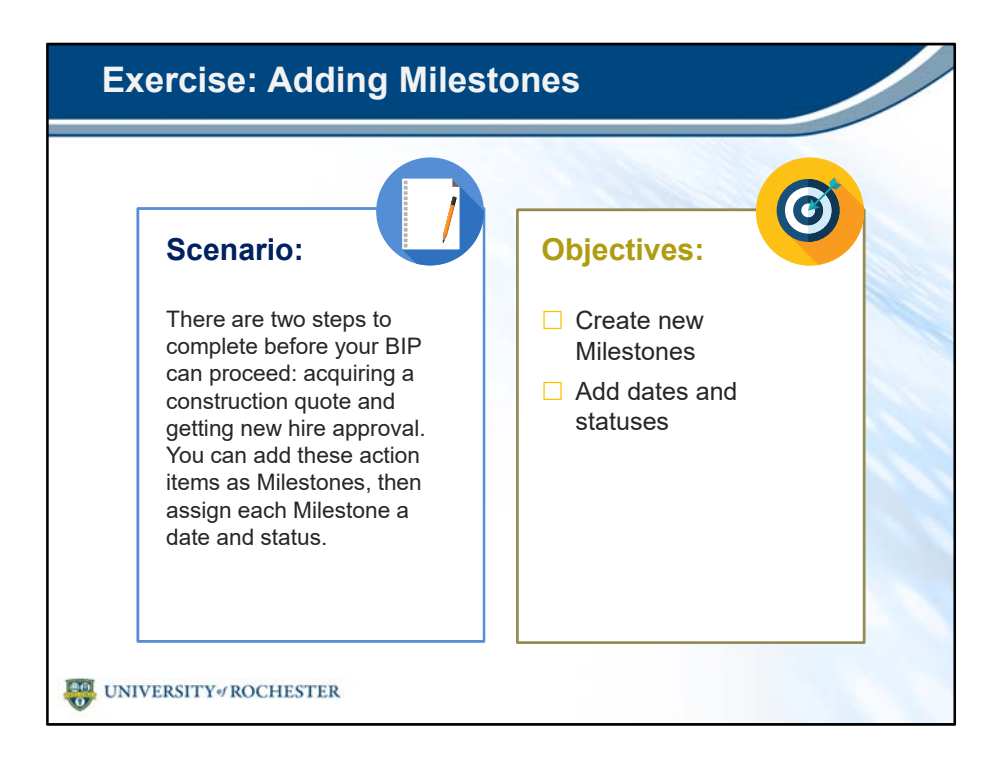

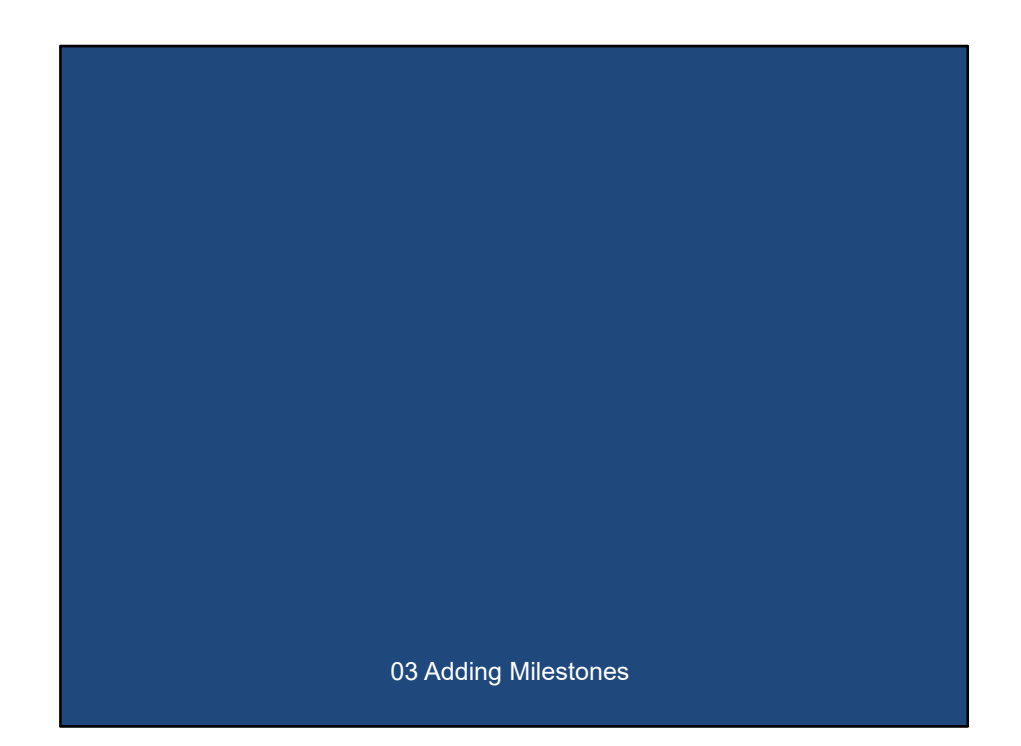

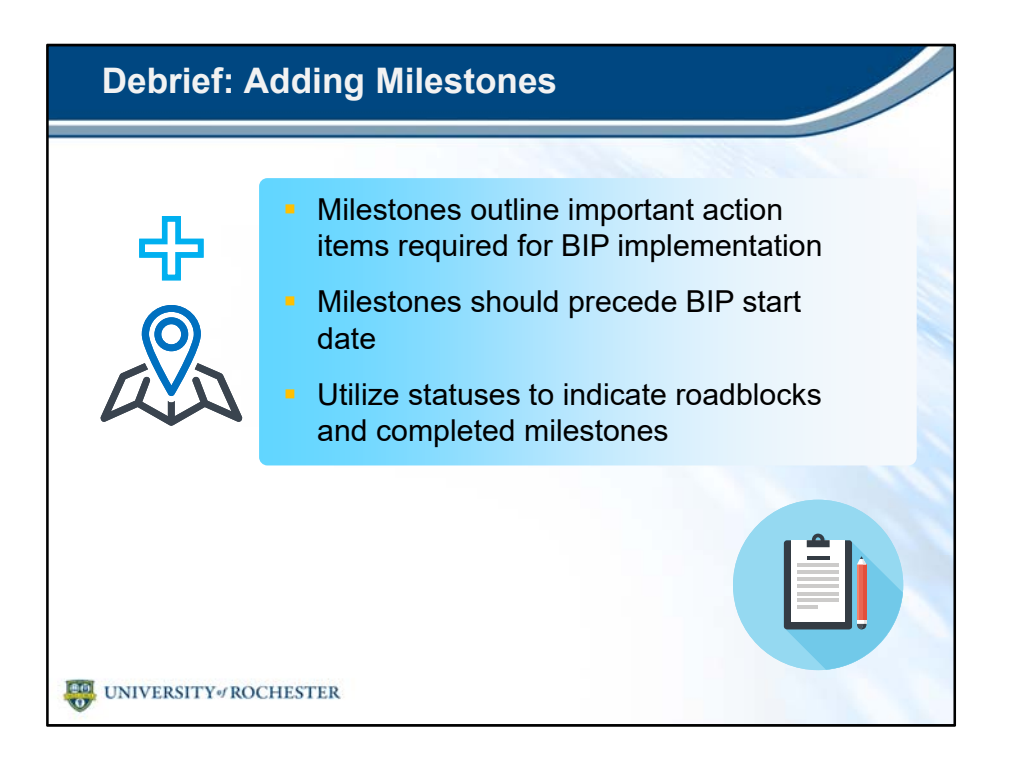

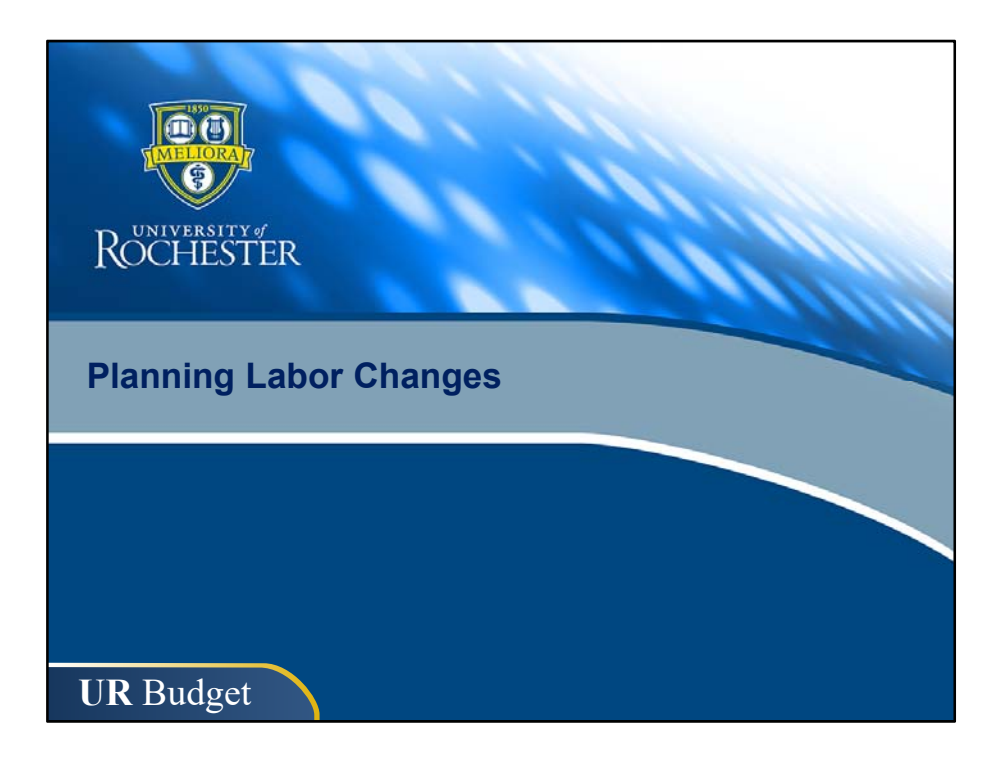

| Labor Sheet                          |                                      |                     |  |  |
|--------------------------------------|--------------------------------------|---------------------|--|--|
|                                      |                                      |                     |  |  |
|                                      |                                      |                     |  |  |
|                                      |                                      |                     |  |  |
|                                      |                                      |                     |  |  |
| LABOR BIP #97                        |                                      |                     |  |  |
| BIP Training - Clinical Program Grov | wth                                  |                     |  |  |
| TR000001 - Oncology                  |                                      |                     |  |  |
| FAC                                  | JOBCODE                              | FAO                 |  |  |
|                                      |                                      |                     |  |  |
|                                      |                                      |                     |  |  |
| Position Changes:                    |                                      |                     |  |  |
| SC57610 - Faculty Part Time Salaries | J0027 - Clinical Professor           | TR000001 - Oncology |  |  |
| SC57600 - Faculty Full Time Salaries | J0003 - Assoc Professor              | TR000001 - Oncology |  |  |
| SC57610 - Faculty Part Time Salaries | J0033 - Clinical Sr Instructor       | TR000001 - Oncology |  |  |
| SC58000 - Registered Nurse           | J7626 - Registered Nurse             | TR000001 - Oncology |  |  |
| SC57860 - Advanced Practice Provider | J8126 - Physician Asst               | TR000001 - Oncology |  |  |
| SC57400 - Clerical                   | J0464 - Outpatient Access Specialist | TR000001 - Oncology |  |  |
| SC58100 - PAS Regular Salaries       | J1252 - Administrator II             | TR000001 - Oncology |  |  |
| >> ADD NEW POSITION (dbl click)      |                                      |                     |  |  |
|                                      |                                      |                     |  |  |
|                                      |                                      |                     |  |  |
|                                      |                                      |                     |  |  |
| UNIVERSITY / ROCHESTER               |                                      |                     |  |  |

- The Labor sheet is the fourth tab in the BIP template.
- But, when you fill out the Labor sheet, the information you enter will be pulled into the Financials sheet.
- You'll fill out Labor before Financials today so you can see how that works.
- The Labor sheet answers the question:
  - What position changes will result from the BIP?

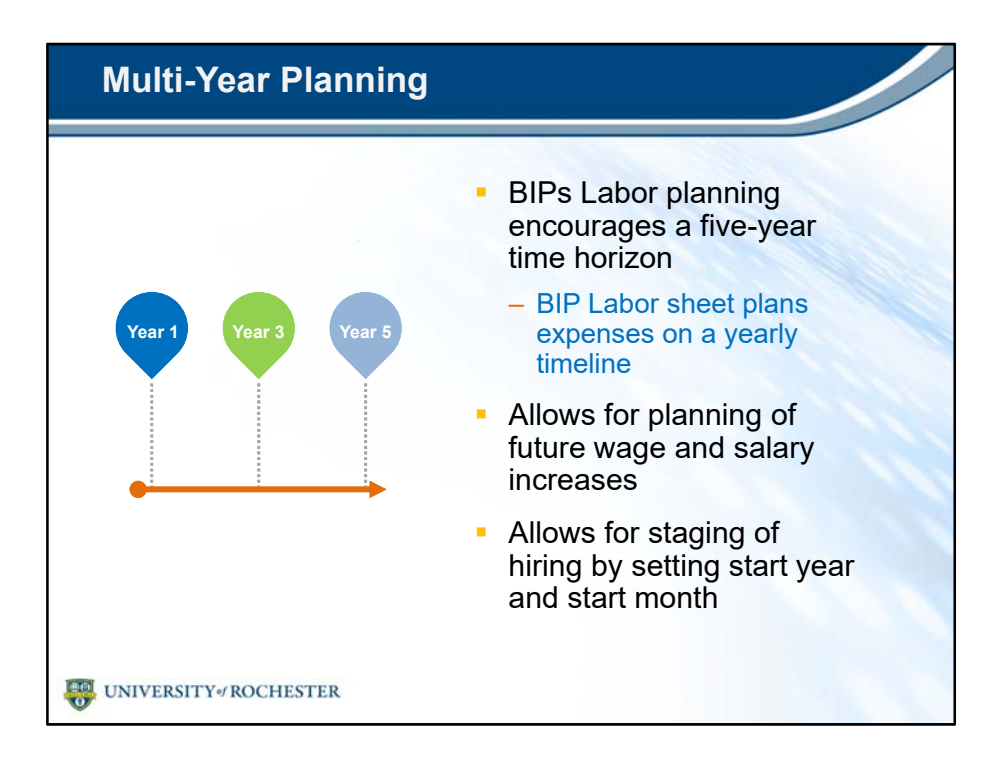

- In an FAO, labor expenses are broken down by month.
- However, BIPs function differently.
- BIPs Labor planning encourages a five-year time horizon.
  - The BIP Labor sheet plans expenses on a yearly timeline.
- This allows users to plan for future wage and salary increases.
- It also enables the staging of hiring by setting start years and start months.

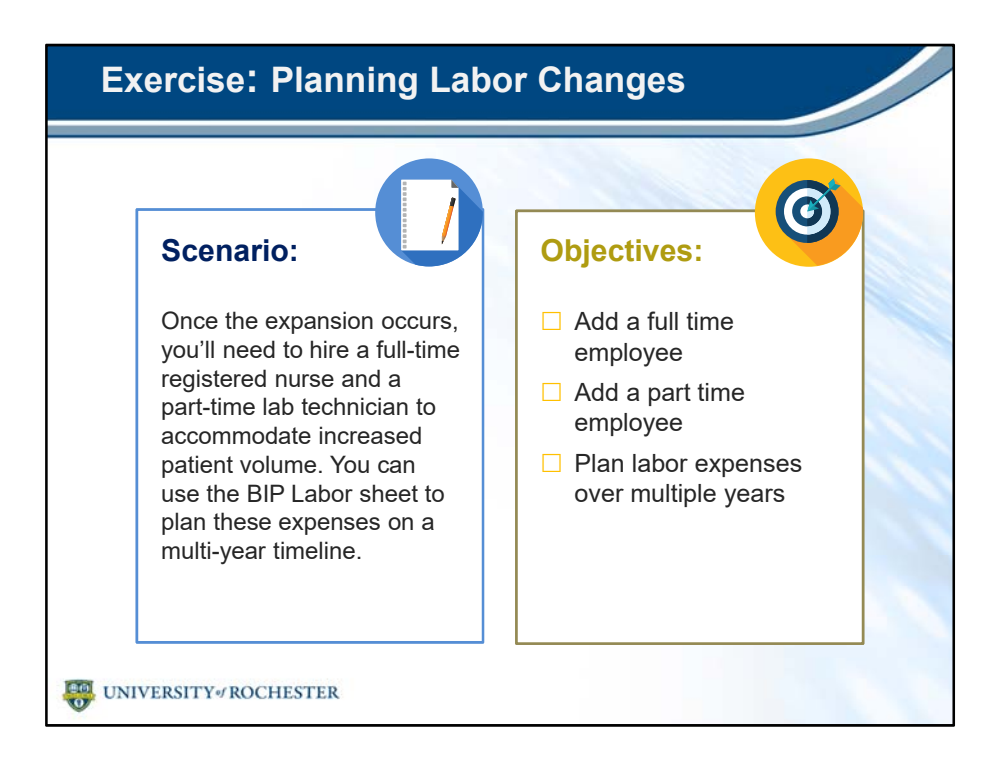

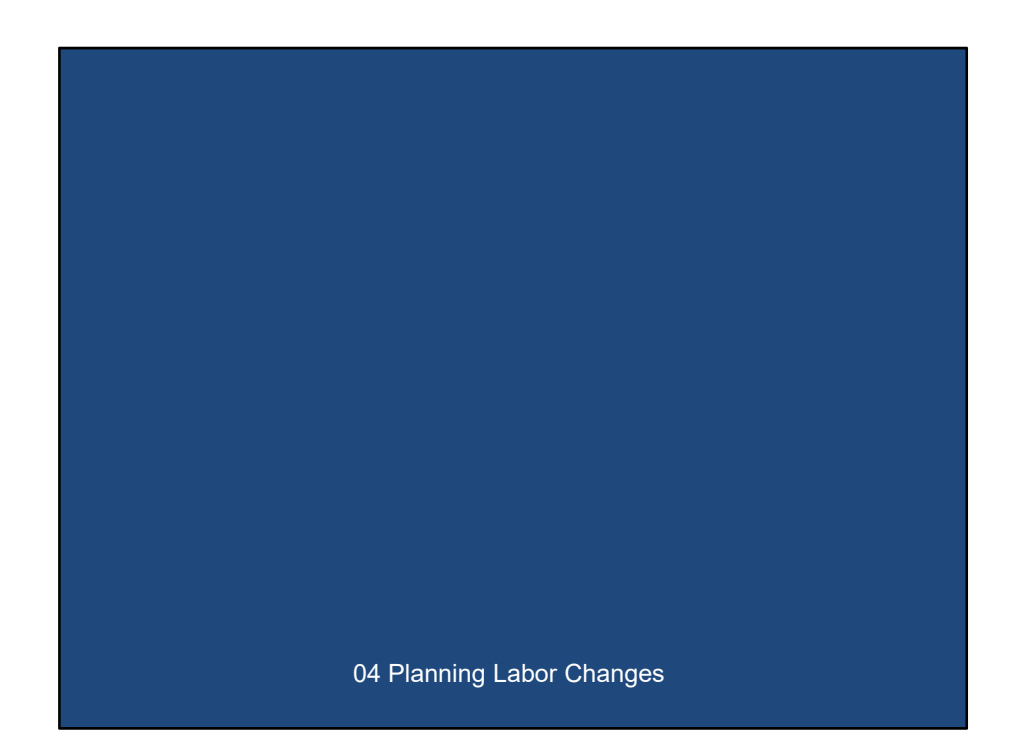

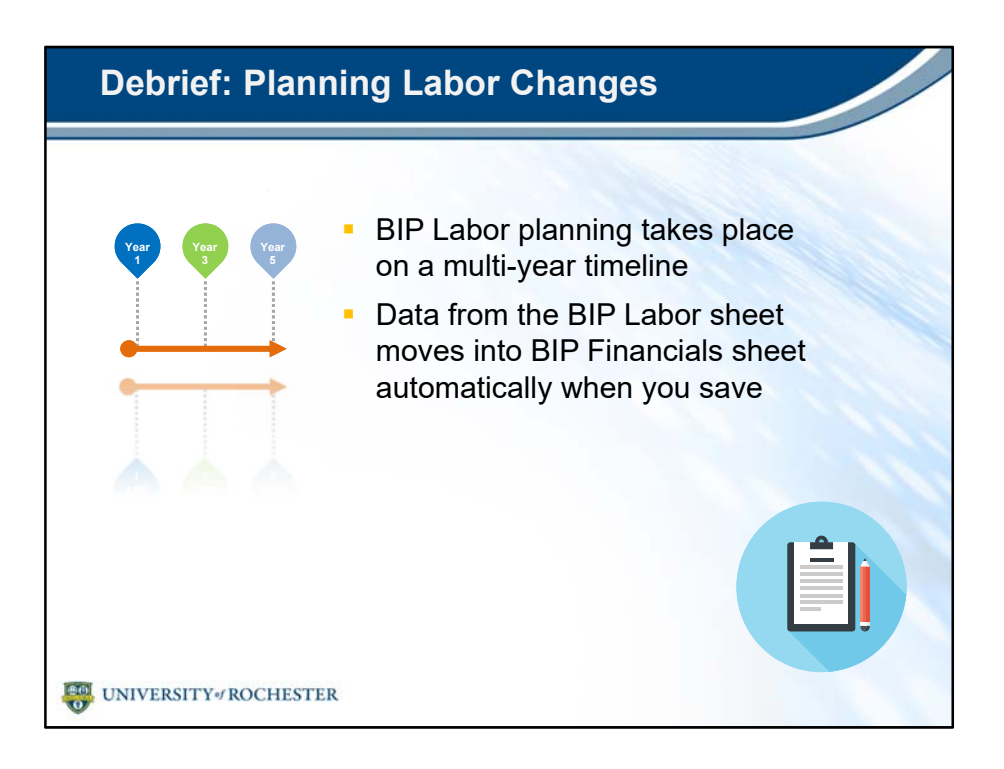

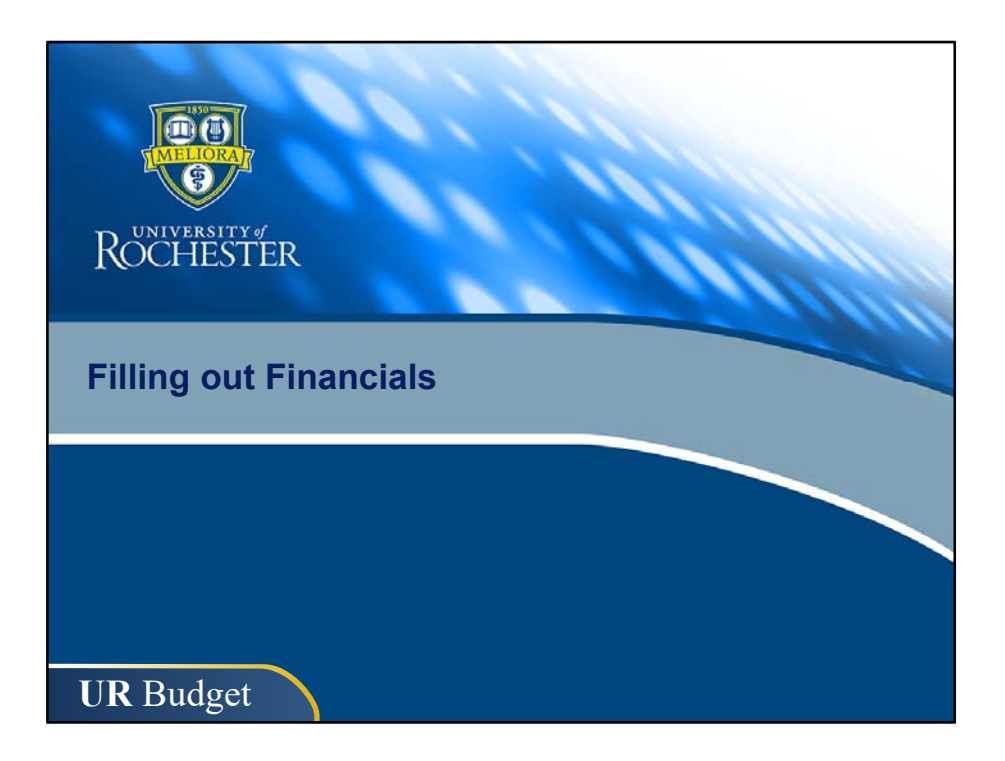

| FINANCIALS B<br>BIP Training - Clinic<br>TR000001 - Opcology | IP FY2018.097<br>al Program Growth                                                                      |                     |
|--------------------------------------------------------------|----------------------------------------------------------------------------------------------------|---------------------|
| L Acct FA                                                    | C Description                                                                                           | FA                  |
| <u>GoTo: Labor</u>                                           | TOTAL REVENUE<br>TOTAL EXPENSES<br>TOTAL TRANSFERS<br>NET                                               |                     |
| REVENUE (Enter as r                                          | regative value)                                                                                         |                     |
| 43500 RC11                                                   | 200 Patient Revenues Net<br>Provider #1<br>Provider #2<br>Provider #3<br>APP (billed @ 85% of Provider) | TR000001 - Oncology |

- The last sheet to cover today is the Financials sheet.
- Again, the BIP Financials sheet is similar to the Summary sheet in an FAO.
- However, the BIP Financials sheet won't pre-populate FACs.
- You'll need to add each FAC manually, or pull in FACs from the Labor sheet.

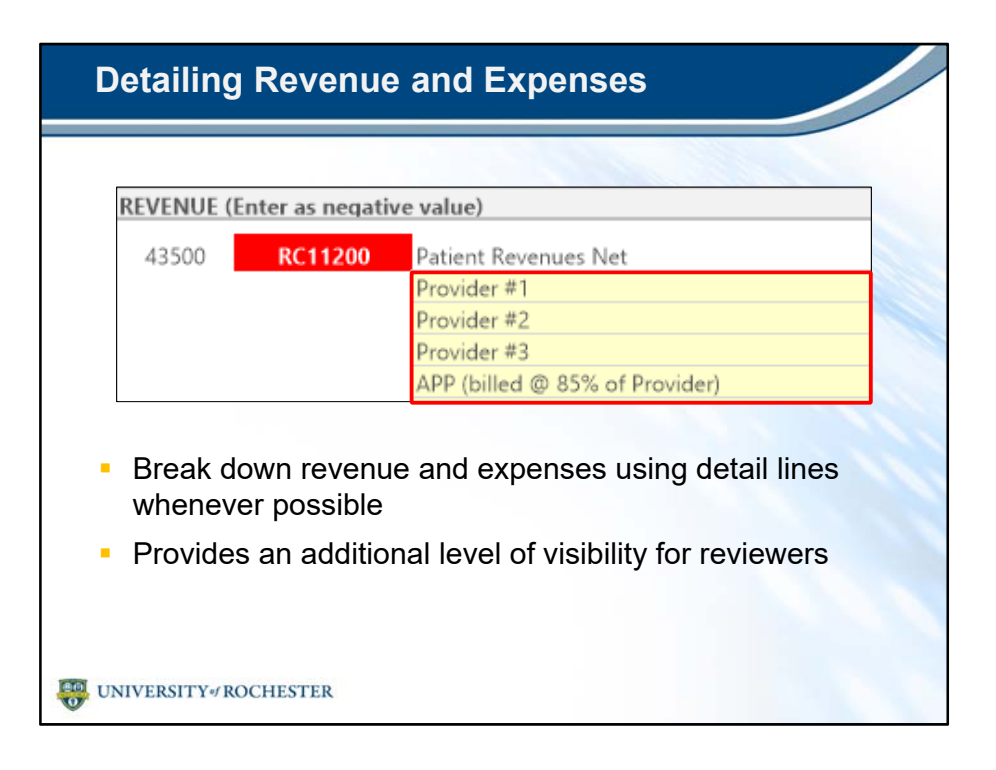

- Within the Financials sheet, you'll see the option to add detail lines.
- You'll want to break down revenue and expenses using detail lines whenever possible.
- This provides an additional level of visibility for reviewers.

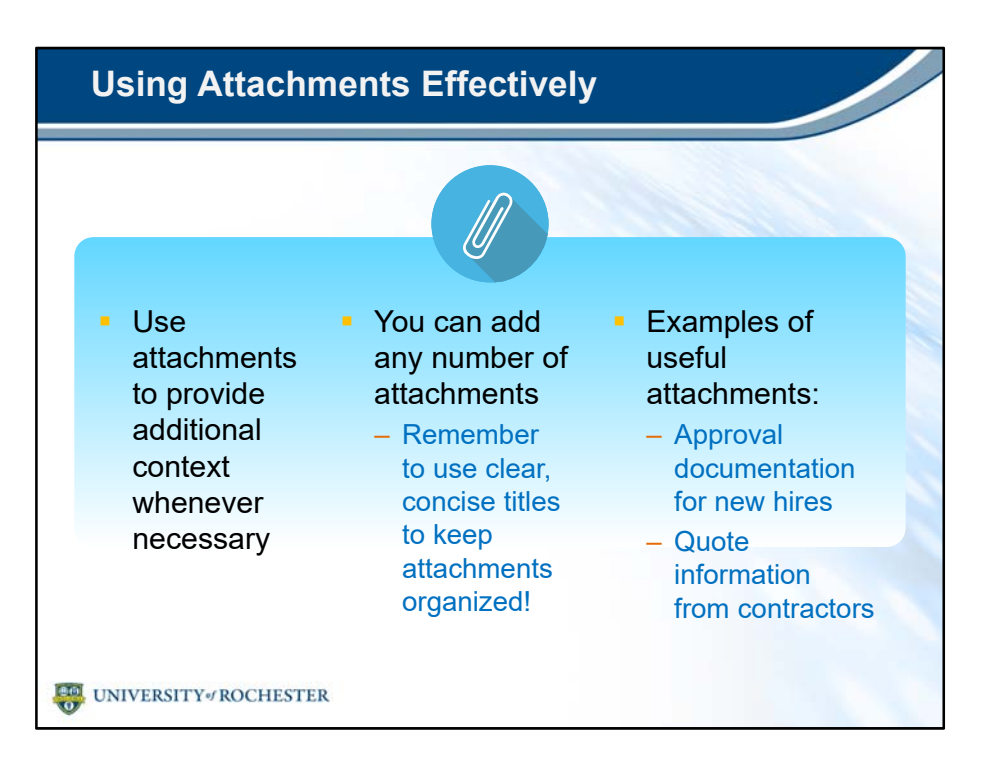

- You'll also want to use attachments to provide additional context whenever possible.
- You can add any number of attachments.
  - Remember to use clear, concise titles to keep attachments organized.
- Here are a few examples of useful attachments:
  - Approval documentation for new hires.
  - Quote information from contractors.

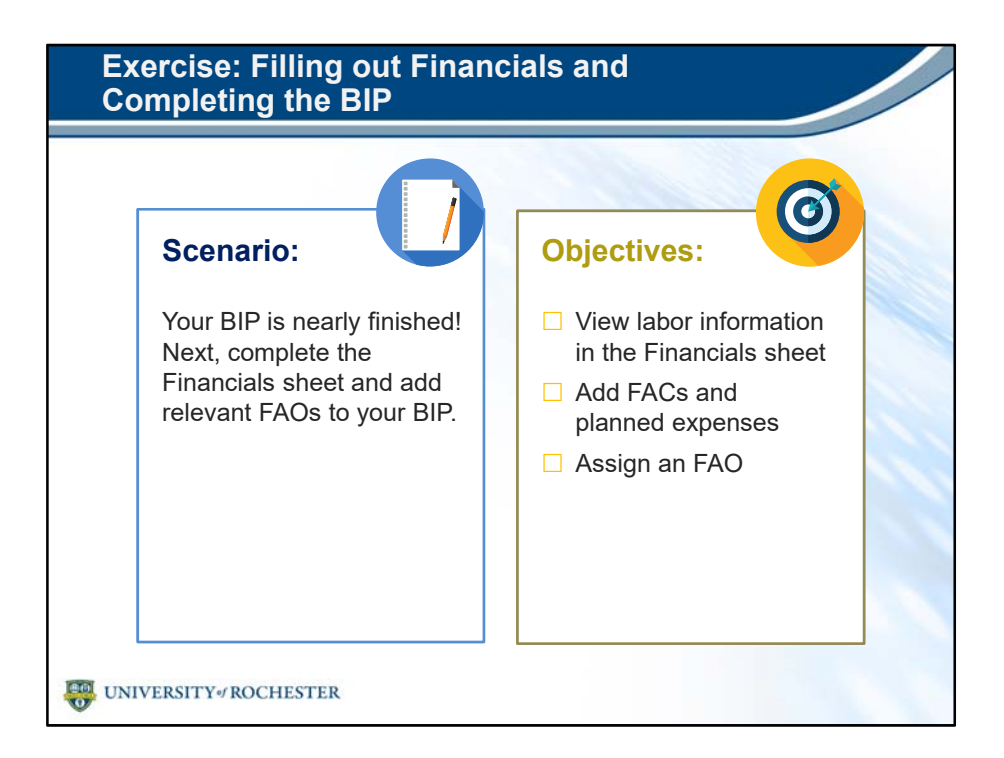

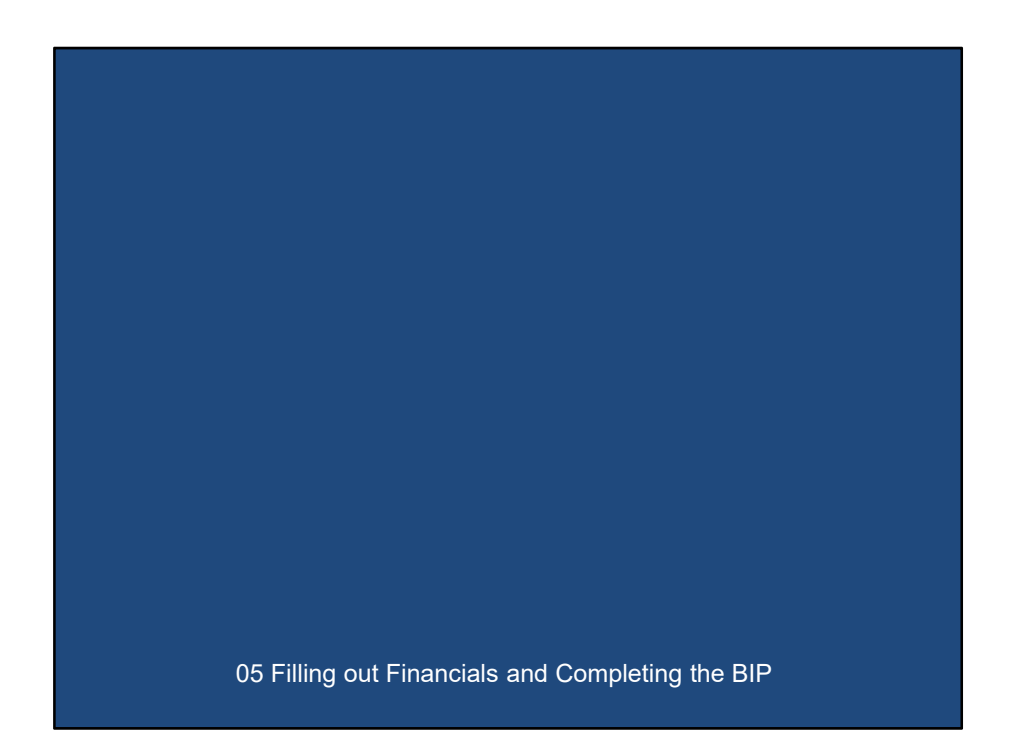

## Debrief: Filling out Financials and Completing the BIP

- BIP Financials sheet is similar to Summary sheet in an FAO
  - Planning takes place on a multi-year timeline
- Provide budget rationale for reviewers by:
  - Using detail lines to break down revenue and expenses
  - Attaching relevant documentation as needed
- Leverage Excel functionality to enter data efficiently
   Excel formulas are usable in UR Budget

UNIVERSITY / ROCHESTER

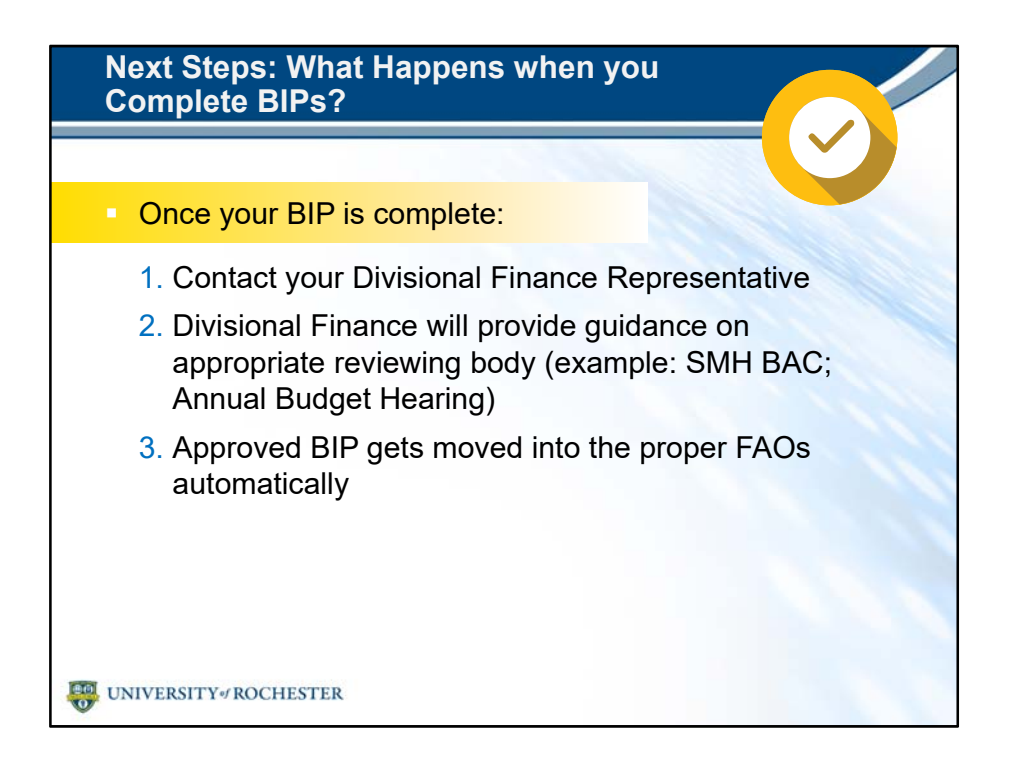

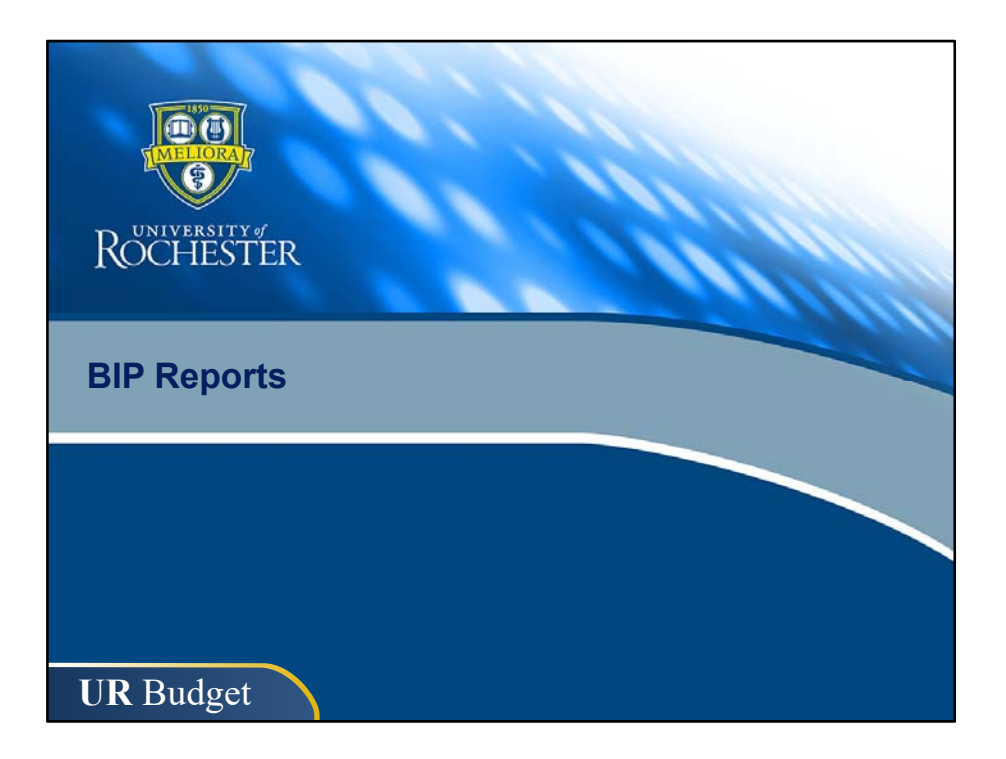

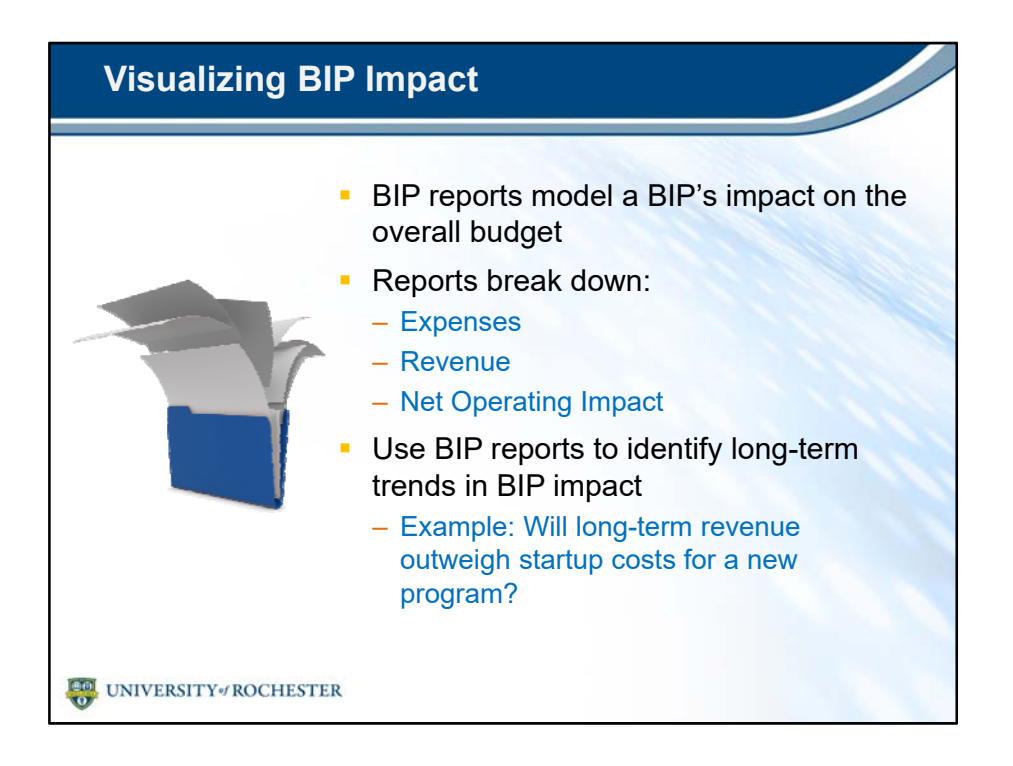

- BIP reports model a BIP's impact on the overall budget.
- Reports break down expenses, revenue and net operating impact.
- You can use BIP reports to identify long-term trends in BIP impact.
  - For example: You could check whether long-term revenue will outweigh startup costs for a new program.

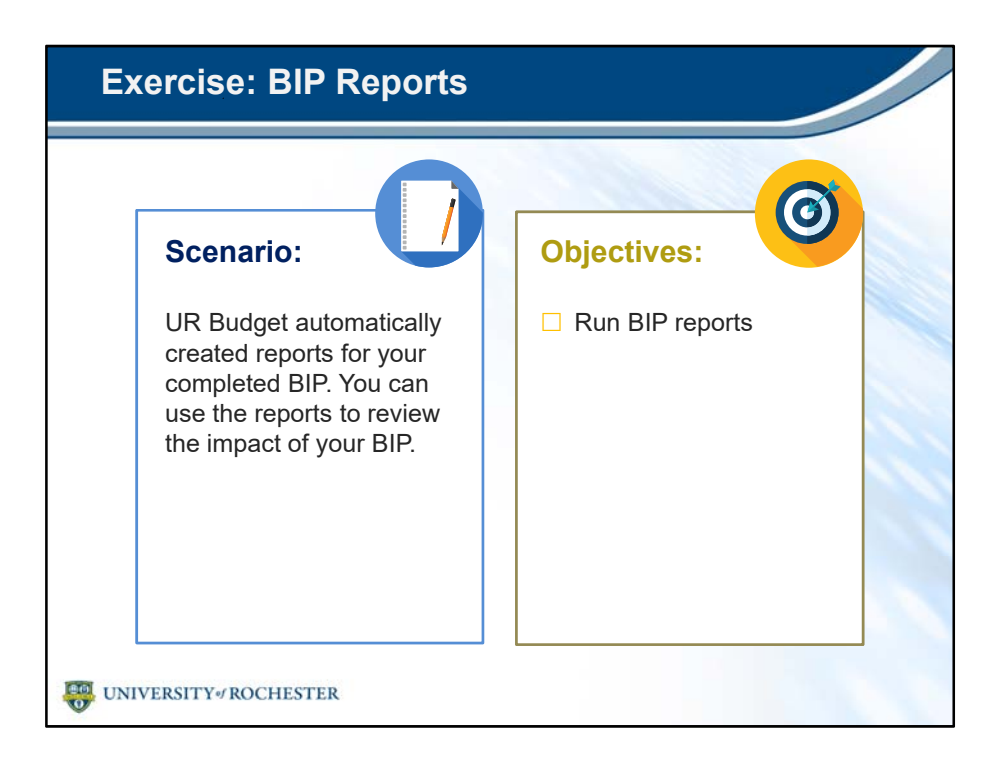

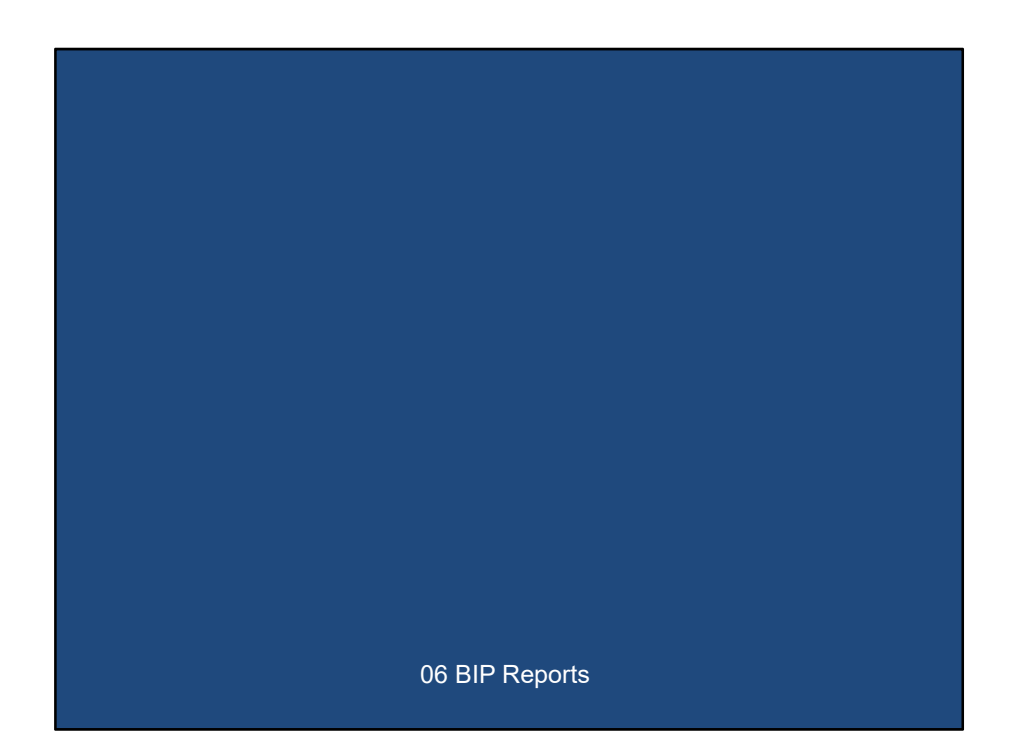

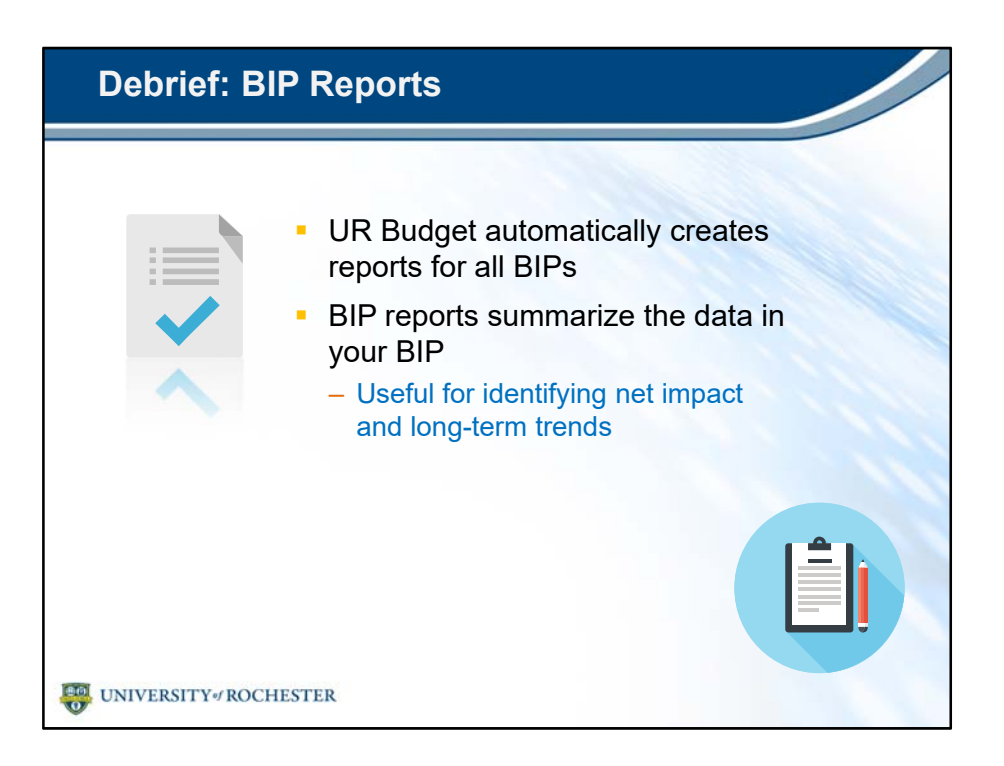

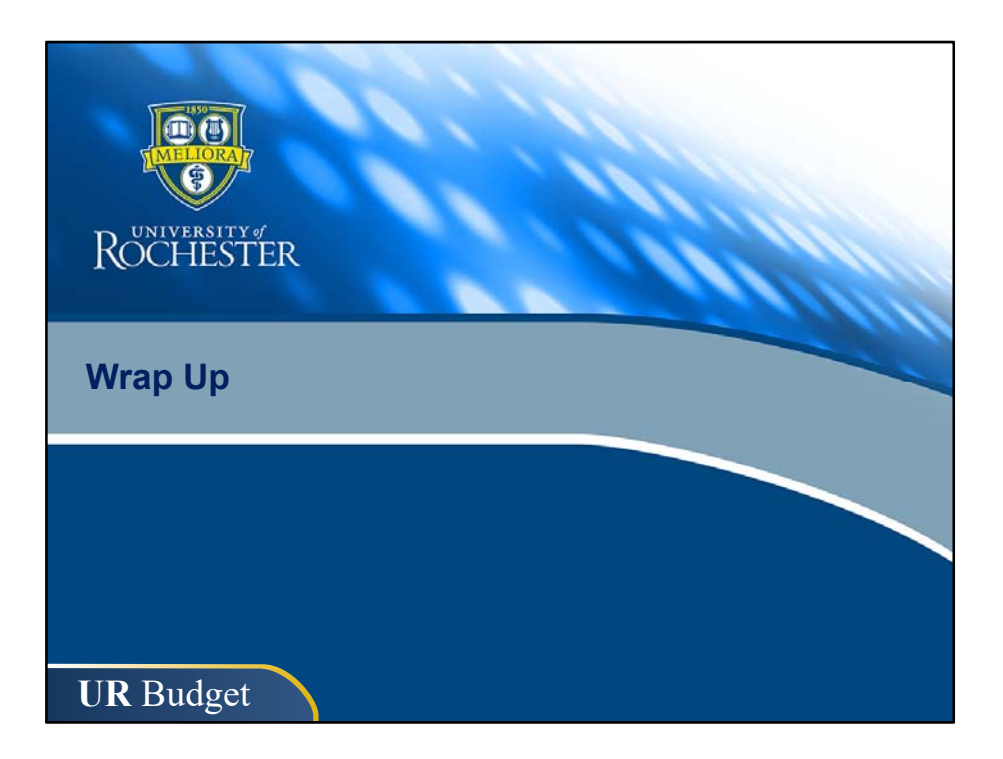

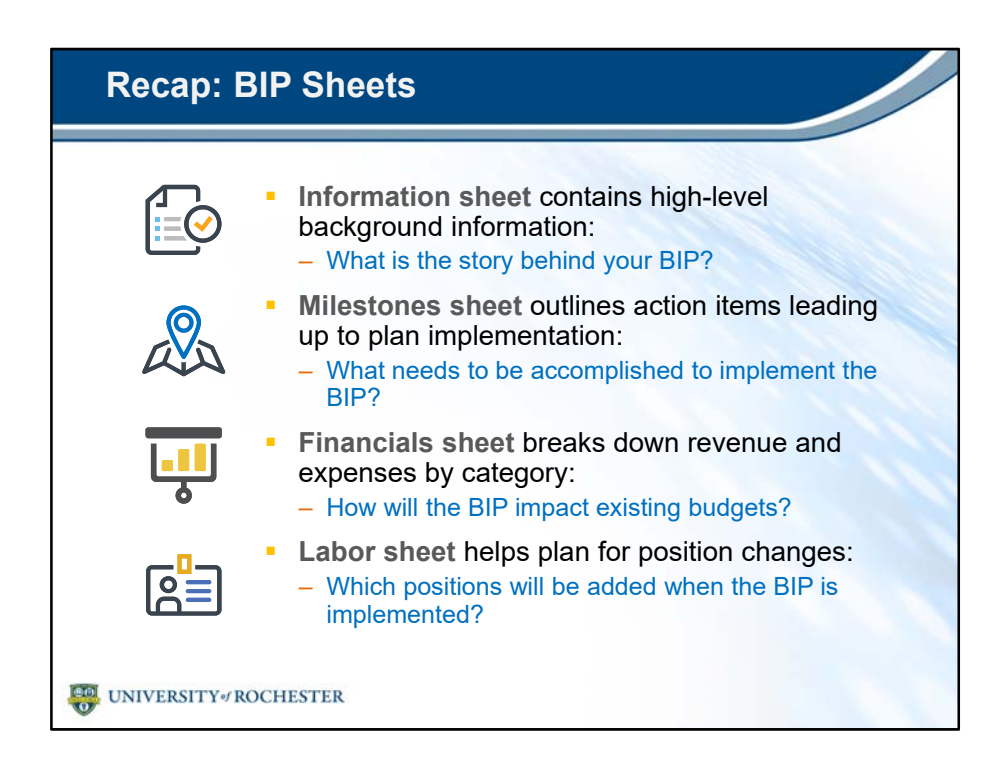

- The Information sheet contains high-level background information.
  - It helps answer: What is the story behind your BIP?
- The Milestones sheet outlines action items leading up to plan implementation.
  - It helps answer: What needs to be accomplished to implement the BIP?
- The Financials sheet breaks down revenue and expenses by category.
  - It helps answer: How will the BIP impact existing budgets?
- The Labor sheet helps plan for position changes.
  - It helps answer: Which position changes will occur when the BIP is implemented?

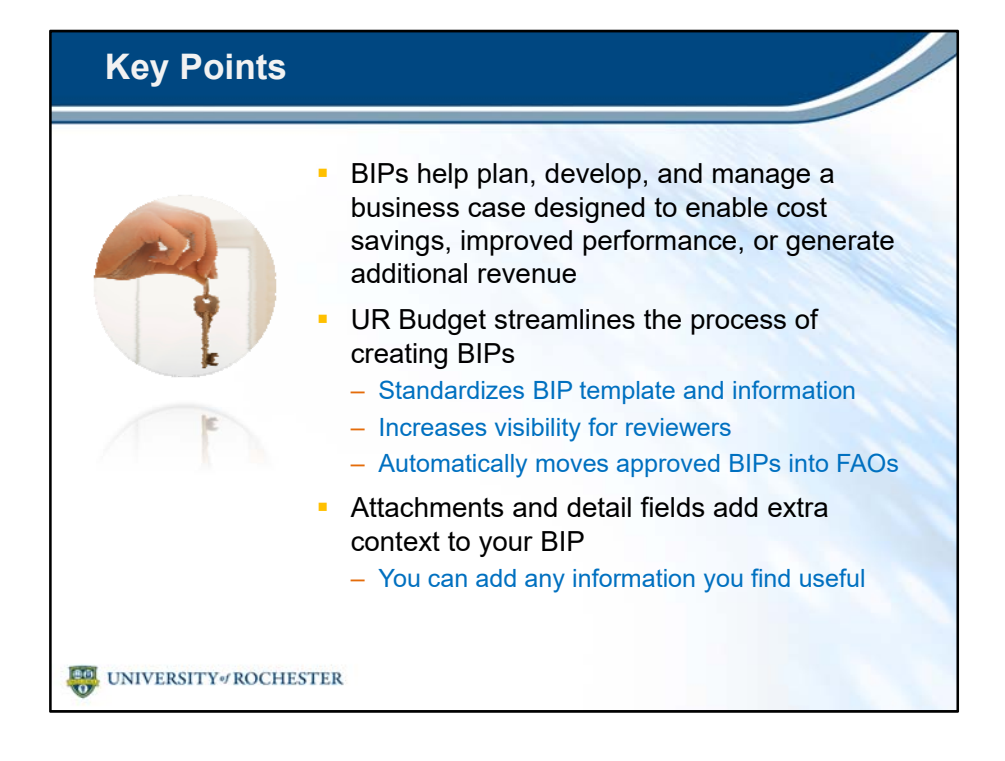

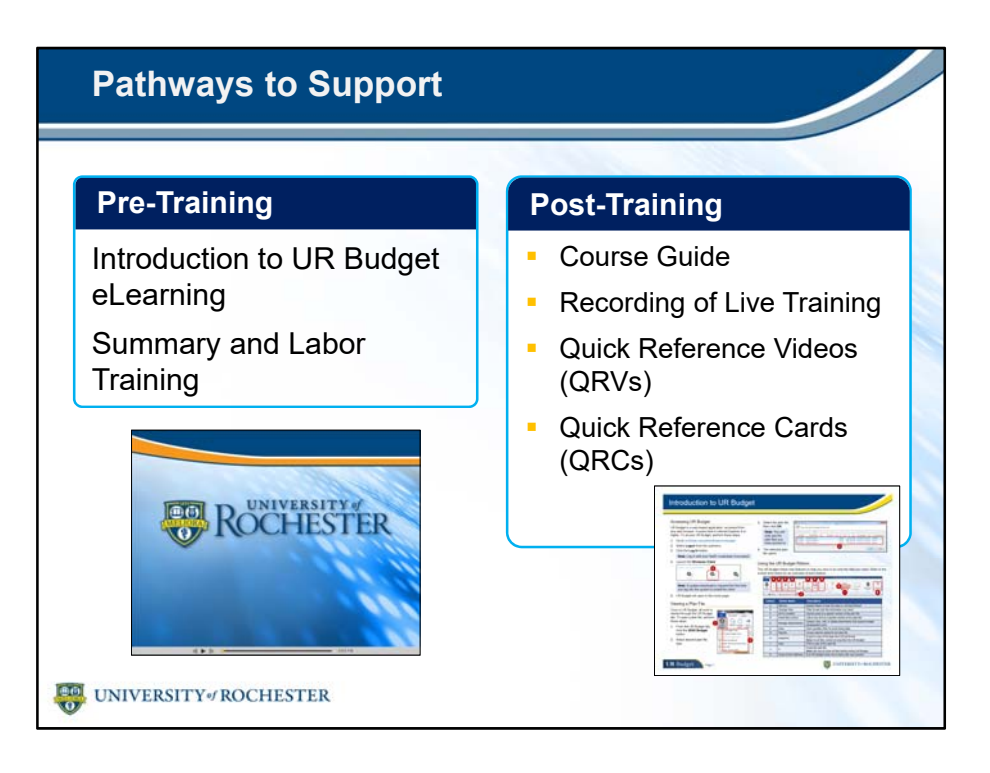

- To recap, you'll have a wealth of post-training support materials available to you during the transition.
- You've seen the UR Budget eLearning, and you can re-watch any portion of it as needed.
- You've also attended the Summary and Labor training and received the course guide for that content.
- You'll get another course guide for today's training.
- If you need a refresher, a recording of this training will be made available in the near future.
- You'll have access to Quick Reference Videos and Quick Reference Cards whenever you need them.

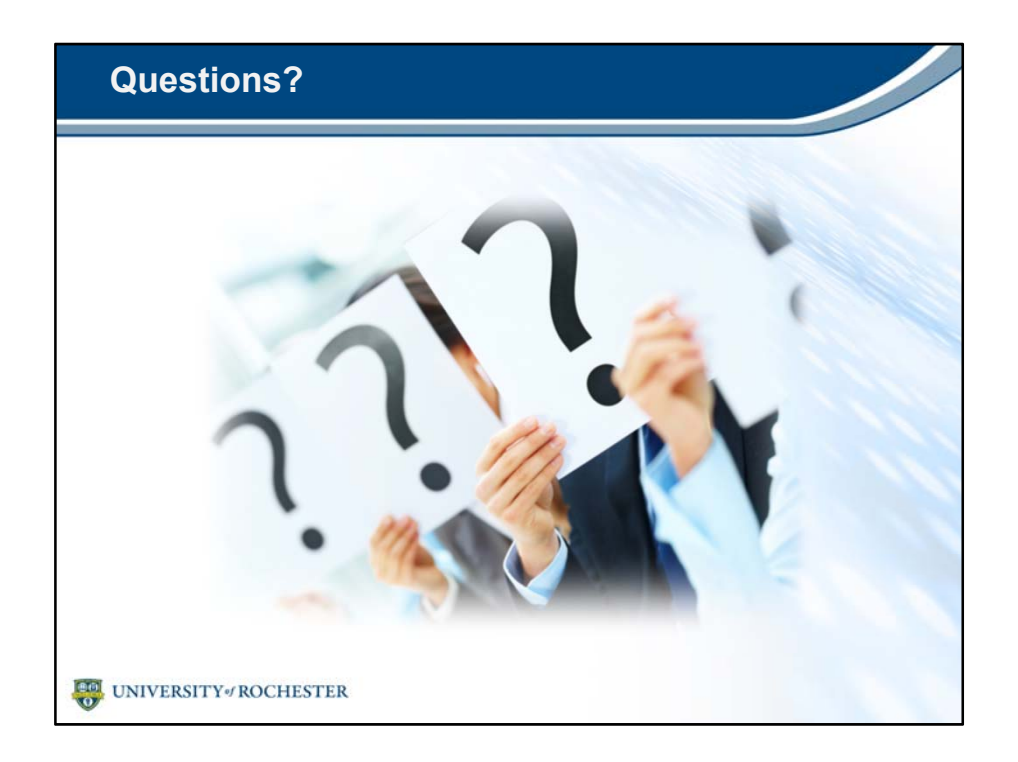

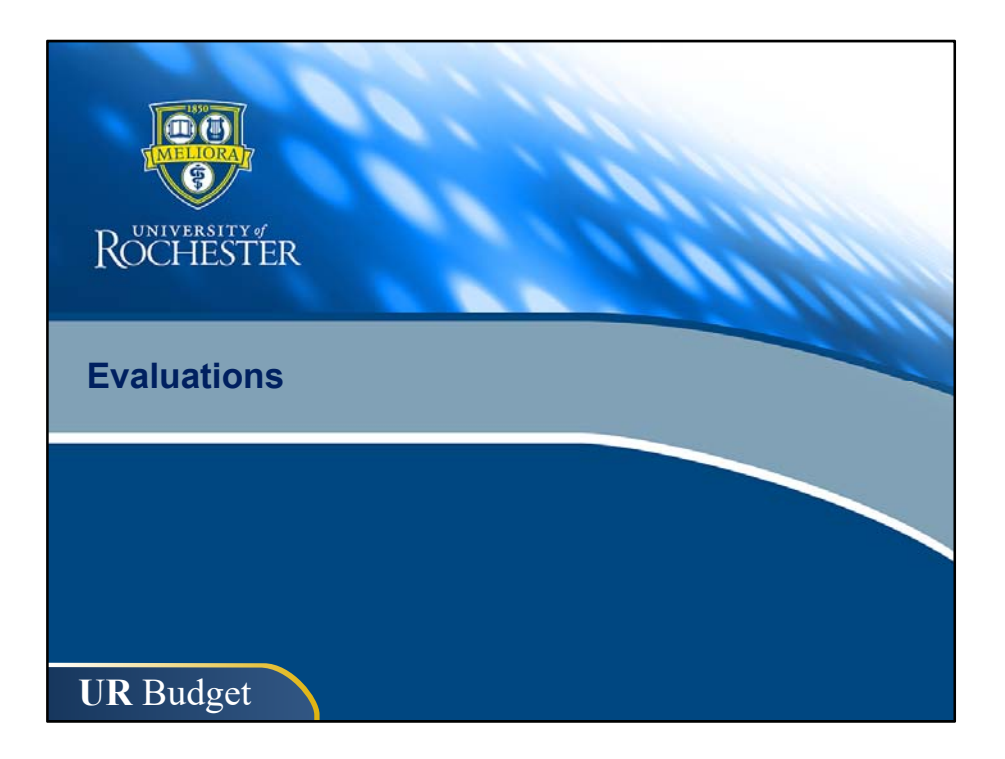

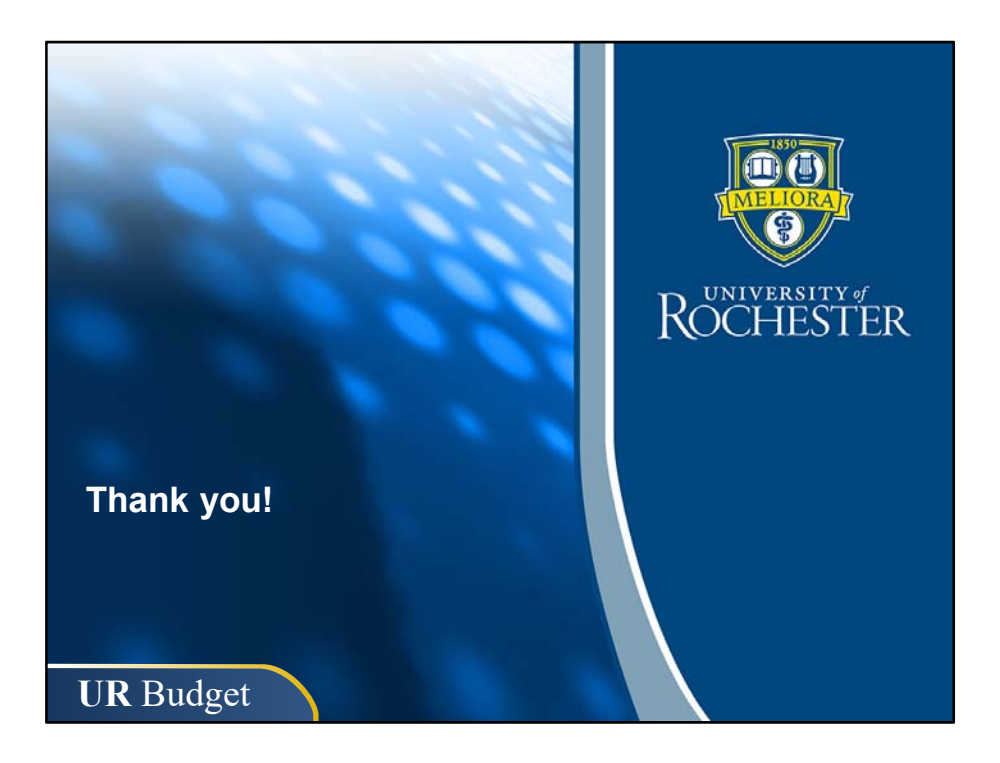